## 貿易関係証明発給システム 利用マニュアル

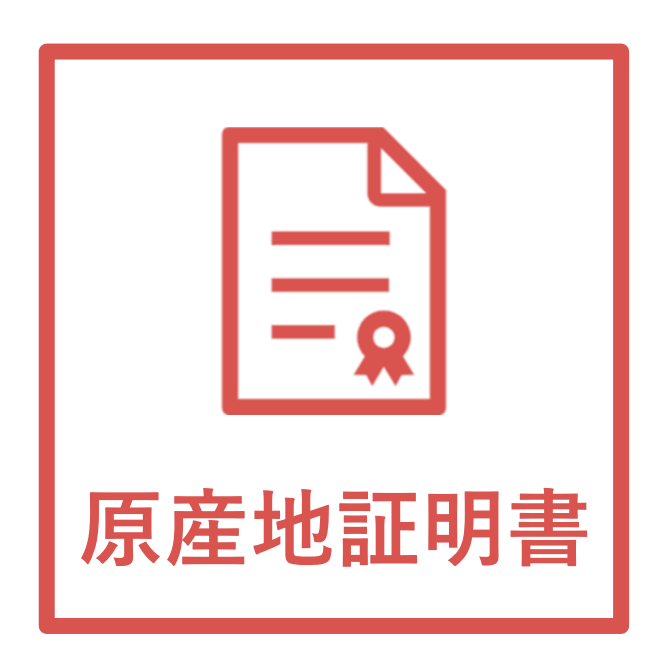

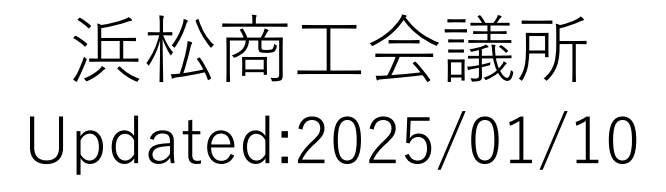

System Ver2.0.4 対応版

# 目次

| 1. | 発給料金表        | ···P.2   |
|----|--------------|----------|
| 2. | 発給申請(原産地証明書) | ···P.3   |
| 3. | 発給手数料決済      | ···P.34  |
| 4. | 証明書印刷        | ···P.4 3 |
| 5. | リファレンスシステム   | ···P.4 8 |
| 6. | 参考資料         | ···P.5 0 |

## 1. 発給料金表

| 証明内容                   | 会員       | 非会員     |
|------------------------|----------|---------|
| ★貿易登録料•更新料<br>※オンラインのみ | 無料       | 24,600円 |
| ①一般原産地証明(日本産)          | 1,100円   | 2,200円  |
| ※オンライン発給可              | オンライン・窓口 | 」 同一料金  |
| ②一般原產地証明(外国産)          | 1,100円   | 2,200円  |
| ※オンライン発給不可             |          |         |
| ③インボイス証明               |          |         |
| ④サイン証明                 | 1,100円   | 2,200円  |
| ⑤その他証明                 |          |         |
| ※オンライン発給不可             |          |         |

# 2. 発給申請(原產地証明書)

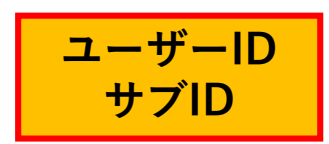

原産地証明書のオンライン申請の手続きを説明します。 ※日本産の原産地証明書のみオンラインにて発給可能です。

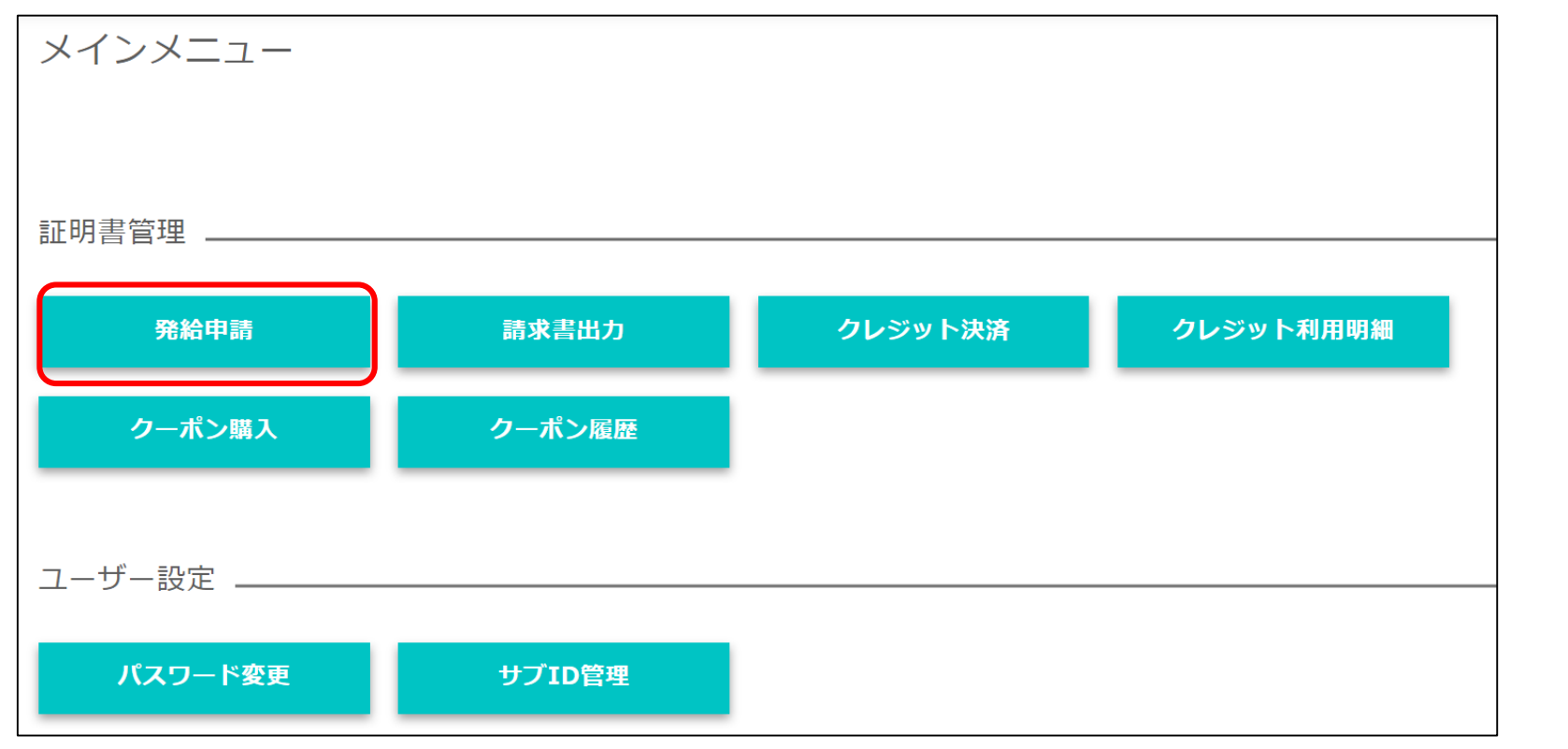

◇ユーザーIDもしくはサブIDでログイン後、メインメニューの「発給申請」を選択。

※ユーザーIDの初回ログイン時は必ずメールアドレス有効性の確認手続きを行ってください。 (【貿易登録】申請者マニュアル P.34)

| 1 | • | 発給申請 |
|---|---|------|
|   | • |      |

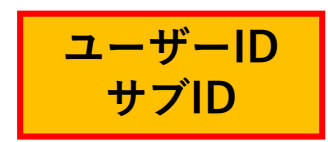

#### <u>(1)発給申請状況一覧画面</u>

◇メインメニューの発給申請をクリックし、証明種別を選択後 検索 をクリックすることで 発給申請状況一覧画面が表示されます。

◇本画面では、証明書のオンライン申請や申請後の進捗確認や証明書印刷などを行います。

| 新規発給申請する       |               |             |                  |          |              |                         |                   |                     |                         |              |            |        |           |    | ~ |
|----------------|---------------|-------------|------------------|----------|--------------|-------------------------|-------------------|---------------------|-------------------------|--------------|------------|--------|-----------|----|---|
| <u> </u>       | 0002<br>自株式会  | 社           |                  |          | 新規に発<br>原産地証 | 給申請する場合は下<br>明書(日本産) 原語 | 記ボタンを?<br>産地証明書(9 | クリックし新規<br>(外国産) サイ | <sup>発給を開始</sup><br>ン証明 | 始して下さい<br>戻る | L).        |        |           |    |   |
| 発給中請を検索する      |               |             |                  |          |              |                         |                   |                     |                         |              |            |        |           |    | ~ |
| 証明種別           |               |             | 申請日              |          |              | 状態                      |                   |                     |                         |              | 仕向国        |        |           |    |   |
| 原産地証明書(日本産)    | )             |             | ✔ 年/月/           | 8 8      | 年/月/日        | □ 交付                    | 「済                |                     |                         | ~            | ▼選択して      | ください 🗸 | ▼選択してください |    | ~ |
| 発給受付番号         |               |             | 1                | ンボイス番号   |              |                         | 本件                | 担当者                 |                         |              |            | リスト    | 件数        |    |   |
|                |               |             |                  |          |              |                         |                   |                     |                         |              |            | 20     |           |    | ~ |
| 一覧表示<br>絞り込み条( | 、す<br>た<br>件を | る申請<br>·設定で | 履歴の<br>できます。     | 検        | 索            |                         |                   |                     |                         |              |            | クリア    |           | 戻る |   |
| 光和平湖从近見        |               |             |                  |          |              |                         |                   |                     |                         |              |            |        |           |    | ~ |
| 前へ 1/1ページ (8件  | 判 次           | ∧1          | ページヘジャンプ         |          |              |                         |                   |                     |                         |              |            |        |           |    |   |
| 証明種別(          | 仕向国           | 受付番号        | 申請日              | インボイス部   | 状態           | ! 出者                    | 代行                | 業者本件担当              | 者名 修                    | Æ            | <b>複</b> 写 | ÉPIBI  |           |    |   |
| 原産地証明書(日本産)    | 91            | 000001681   | 2021/09/07 11:52 | NST-1504 | 交付済          | 日商テスト商事株式               | 会社                | 日商太                 | jer (                   | 🕑 修正         | 🛯 複写       | 🔒 印刷   |           |    |   |
| 原産地証明書(日本産)    | 91            | 000001671   | 2021/09/07 10:03 | NST-0160 | 交付済          | 日商テスト商事株式               | 会社                | 日商太                 |                         | 🕑 修正         | 🛯 複写       | 🔒 印刷   |           |    |   |
| 原産地証明書(日本産)    | 91            | 000001311   | 2021/03/26 09:11 | NEI-0160 | 交付済          | 日商テスト商事株式               | 会社                | 日商太                 | ÊR (                    | ☞ 修正         | ● 複写       | 🔒 印刷   |           |    |   |

【状態】詳細は次ページに記載

1. 発給申請

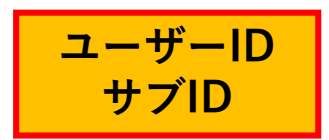

<u>(1) 発給申請状況一覧画面(状態管理)</u>

画面の下部に表示される一覧は、申請一覧です。状態欄で審査の進捗状況を表しています。 ※申請が1件もない場合、空欄になります。

【状態について】

保存 …作成中の発給申請データを保存した状態
保留 …申請内容に不備があり申請を差し戻した状態
発給申請…システム上で申請者が申請を完了した状態
手続中 …商工会議所が審査に確認をしている状態
承認 …商工会議所の審査が完了し手数料の支払いが可能な状態
交付済 …印刷可能な状態
承認取消…承認後に承認が取り消された状態
交付取消…交付後に交付が取り消された状態

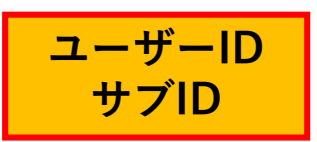

(1) 発給申請状況一覧画面(状態管理)

#### (参考)発給審査画面に表示される主な「状態」

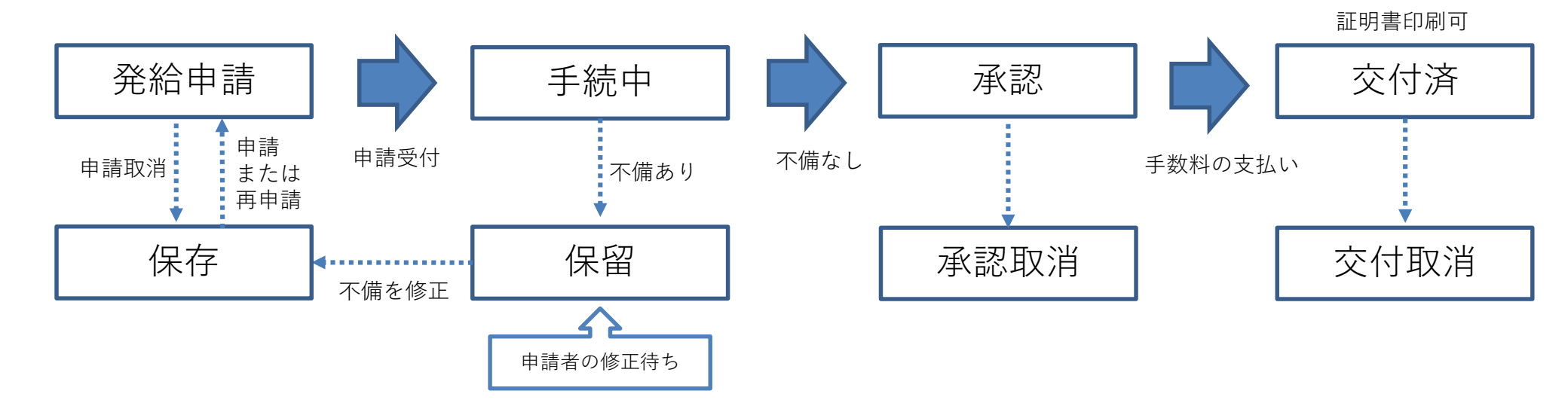

1. 発給申請

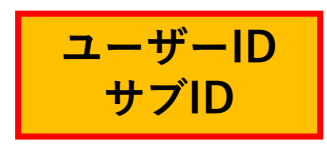

#### (2) 発給申請

◇申請を開始するには、発給申請状況一覧画面からご申請いただく証明書の種類を選択します。
 ※2024年4月のオンライン発給開始からは当面、日本産の原産地証明書のみオンラインにて発給可能です
 ※原産地証明書の申請で、申請する産品に日本産と外国産が混在している場合は 原産地証明書の申請の
 ごの申請となります。
 ※過去の申請内容を複写して入力を一部省略することも可能です。
 ◇「【重要】発給申請にあたっての確認のお願い」をお読みいただき、発給申請 をクリックします。

| 新規院執申請する             算器發展号: 1504000002<br>企業谷: 日岡テスト 岡夢林式会社<br>申請者: 日商 太郎      新規に発給申請する場合は下記ポタンをクリックし新規発給を開始して下さい、<br>原産地証明書(内全面) サイノ証明 戻る             和描者: 日商 太郎           原産地証明書(内全面) サイノ証明 戻る             和描者: 日商 太郎           原産地証明書(内全面) サイノ証明 戻る             和描知           中請日           な快楽             原産地証明書(日本室)           ・           ・             原産地証明書(日本室)           ・           ・             原産地証明書(日本室)           ・           ・             原産地証明書(日本室)           ・           ・           ・             原産地証明書(日本室)           ・           ・           ・             原産地証明書(日本室)           ・           ・           ・             原産地証明書(日本室)           ・           ・           ・             原産品           ・           ・           ・             原産品           ・           ・                                                                                                    |
|----------------------------------------------------------------------------------------------------|
| 留書登録番号: 150400002         企業名: 日商テスト商車時式会社         申請名: 日商 大郎         「成産地証明書(日本倉) 原産地証明書(外国倉) サイン証明 戻る             定純い語を検索する             定成:             定成:             定成:             定成:             定成:             定成:             定成:             定成:             に度地証明書(日本倉)             定成:             に度地証明書(日本倉)             の度            に度地証明書(日本倉)             の度の             「原産地証明書(日本倉)             の             「原産地証明書(日本倉)         ・             の             「原産地証明書(日本倉)         ・             「原産地証明書(日本倉)         ・             「原産地証明書(日本倉)         ・             「東信/日         「         「         「                                                                                                    |
| 中国語     中国語     中国目     中国目     中国     中国 |
| 契約申請名を検索する        証明範別     申請日     秋重     仕向国       原重地証明書:日本量)     > 年/月/日     日 年/月/日     日 交付済     > ▼ 選択してください > ▼ 選択してください       発給受付贈号     インボイス踊号     本件担当者     リスト件数       20     >       た検索     クリア     戻る                                                                                                    |
| 証明値別     申請日     状態     仕向国       [原産地証明密(日本産)     ▼ 月/日     □ 交付済     ▼ 選択してください     ▼ 選択してください     ▼ 選択してください     ▼       発始受付番号     インボイス番号     本件担当者     リスト件扱       20     ✓       検索     クリア     戻る                                                                                                    |
| 原産地研書:日本産)     マ     年/月/日     日     交付済     マ     ▼選択してください     ▼選択してください     マ       発始受付番号     インボイス番号     本件担当者     リスト件数     20     マ       検索     クリア     戻る                                                                                                    |
| 発給受付番号 インボイス舞号 本件担当者 リスト件数<br>20 20 く<br>位容 クリア 戻る                                                                                                    |
|                                                                                                    |
| 検索を行っていたが、「クリア・シート」を行っていた。                                                                                                    |
|                                                                                                    |
| <del>能冲</del> 晶状况~ 覧                                                                                                    |
| 前へ 1/1ページ(6件) 次へ 1 ページへジャンプ                                                                                                    |
| <b>証明約別 仕向国 受付番号 申請日 インボイス番号 状態 輸出者 (代行業者 本作担当者名 修正 都写 印刷</b>                                                                                                    |
| 原産地証明書(日本産) タイ 000001681 2021/09/07 11:52 NST-1504 交付済日商テスト商事株式会社 日商 太郎 27 修正 連接写 日前の                                                                                                    |
| 原産地証明書(日本産) タイ 00001671 2021/09/07 10:03 NST-0160 交付済日間テスト商事株式会社 日間 太郎 27 修正 <b>自復写 日</b> 間                                                                                                    |
| 原產地証明書(日本量) 夕イ 00001311 2021/03/26 09:11 NEI-0160 交付済 日間テスト簡単株式会社 日間 太郎 27 修正 ● 複写 日 印刷                                                                                                    |

8

1. 発給申請

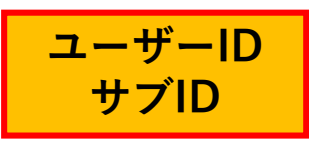

<u>(2)発給申請(全体の流れ)</u>

|             | 証明依賴書           |                                            |  |  |  |  |
|-------------|-----------------|--------------------------------------------|--|--|--|--|
| 記載商品の主な品目   | 电気機器            | 8 🗸                                        |  |  |  |  |
| 仕向国 🌌       | প্রন 👳          |                                            |  |  |  |  |
| 四山山北半       | 企業名             | 日裔テスト商事株式会社                                |  |  |  |  |
| 光和中語自       | 氏 名             | 日商 太郎                                      |  |  |  |  |
| BALL IN     | 企業名             | 日商テスト商事株式会社                                |  |  |  |  |
| ROUTE - ROU | 氏名              | 日商 太郎                                      |  |  |  |  |
|             |                 |                                            |  |  |  |  |
| 証明手數料       | 手数料額<br>【会員】 (: | 1100円<br>大済方法  のクレジットカード システムの利用者 : 消損知込み) |  |  |  |  |

| 典拠インボイス                                |            |  |  |   |  |  |
|----------------------------------------|------------|--|--|---|--|--|
| 典拠インポイスファ                              | イルのアップロード  |  |  | 3 |  |  |
| 典長インポイス (共通部分) ※ ファイルアップロードする場合、入力不要 > |            |  |  |   |  |  |
|                                        |            |  |  |   |  |  |
| 明書転記時の記載内容選                            | ¢IR        |  |  |   |  |  |
|                                        |            |  |  |   |  |  |
| Consignee欄                             | インボイスどおり 🗸 |  |  |   |  |  |

|               |       | 原産地証明書 |      |   |
|---------------|-------|--------|------|---|
| 原產地证明書 (共通部分) |       |        |      | , |
| 原產地証明書 (商品)   |       |        |      | > |
| 達絡先           |       |        |      | > |
|               | キャンセル | 保存     | 発給申請 |   |

#### ①証明依頼書を画面入力

#### ②典拠インボイスを画面入力

- ◇インボイス記載事項から、最低限審査に必要な情報を 入力していただきます。必ずしも、すべてのインボイス 記載事項を入力する必要はありません。
- ※2025.01~ 典拠インボイスのファイルアップロードは 不可となりましたので、画面入力お願いい たします。

③**原産地証明書を画面入力** (インボイスの記載と異なる箇所を修正)

◇入力内容が原産地証明書に反映されます。

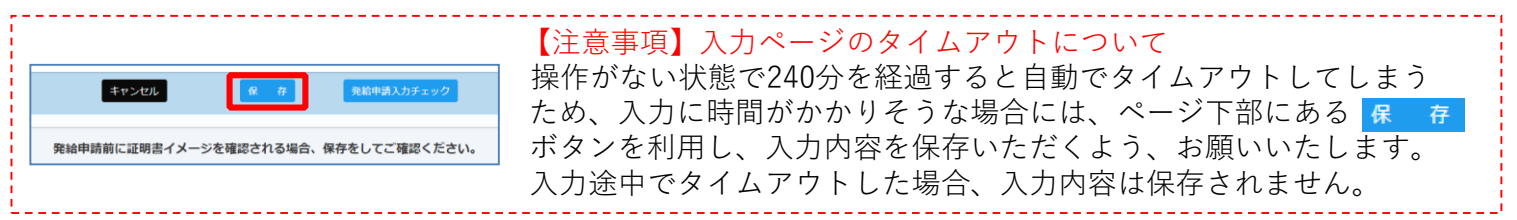

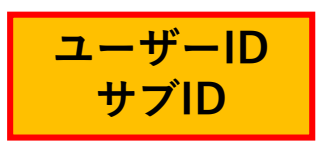

#### (2) 発給申請(①証明依頼書)

◇記載産品の主な品目、仕向国を選択します。
 ◇発給申請者、輸出者の欄には貿易登録の内容が表示されます。
 ◇証明手数料は会員区分(会員/非会員)毎に金額が設定されておりますので、会員区分と金額を確認してください。
 ◇決済方法は、「クレジットカード」もしくは「請求書払い」を選択してください。
 ※請求書払いを選択できるのは誓約書提出済みの企業のみ

|                                        | 如果我们的问题,我们就是我们的问题。<br>第1991年,我们们的问题,我们们的问题,我们们的问题,我们们们们的问题,我们们们们的问题,我们们们们们们们们们们们们们们们 |                                                  |                          |  |  |  |
|----------------------------------------|--------------------------------------------------------------------------------------|--------------------------------------------------|--------------------------|--|--|--|
| 記載商品の主な品目                              | ~                                                                                    |                                                  | ▲ ~<br>▼選択してください         |  |  |  |
| 仕向国 🛛 🖉                                | ▼選択してください ▼                                                                          | <ul> <li>▼選択してください</li> <li>▼選択してください</li> </ul> | 一般機械<br>電気機器             |  |  |  |
| 発給申請者         企算           氏         氏 | * アジア<br>キャーテ<br>キャッシント                                                              | アフガニスタン<br>オーランド諸島<br>アルパニア                      | 輸送用機器<br>精密機器<br>金属・金属製品 |  |  |  |
| 企調           輸出者         氏             | ギャックカ<br>ギ 中央アメリカ<br>く 南アメリカ                                                         | アルジェリア<br>アメリカ領サモア<br>アンドニ                       | 化学製品<br>紡績・繊維製品<br>食料品   |  |  |  |
| 証明手数料<br>【会員                           | ヨーロッパ<br>オセアニア<br>アフリカ<br>(システムの利用特徴・用                                               | アンゴラ<br>アンゴラ<br>アンギラ<br>アンティグア・バーブーダ<br>アルゼンチン   |                          |  |  |  |

10

◇記載産品の主な品目は、

## オンラインでの貿易証明の作成方法

下記のインボイス提出方法でオンライン申請を進めてください。

#### A:全て手入力

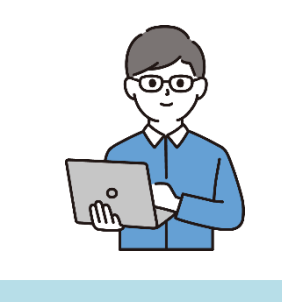

入力フォームに沿って、 INVOICE、原産地証明の 内容を手入力する方法

#### B:TSV取り込み

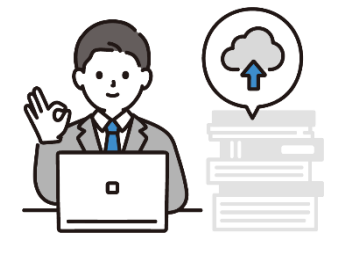

入力フォームの内容を TSVファイルで作成し、 オンラインシステムに アップロードする方法

~TSVファイルの作成方法~

①入力フォーム(Excel)に沿って、原産地証明に記載する内容を入力
 ②Excelファイルをファイルの種類「テキスト(タブ切り)(\*.txt)」保存
 ③保存した.txtファイルを開き、文字コード「UTF-8」で再度保存

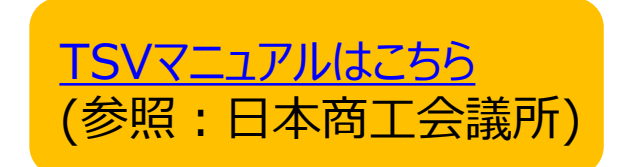

※作成済みの原産地証明書のデータを複写して作成することも可能です。

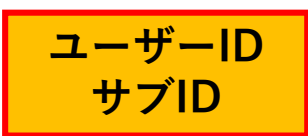

#### <u>(2)発給申請(②典拠インボイス提出方法)</u>

(A) 典拠インボイスの内容を入力または(B)TSVファイルのインポートどちらかの方法でご対応く ださい。

※典拠インボイスは、必ずコマーシャルインボイスを使用してください。(プロフォーマインボイス は不可)

#### ≪典拠インボイスの提出方法≫

A. 【インボイス情報全て手入力】 P.16

#### B.【「TSVファイル」のインポートを利用】 P.23

◇事前作成の「TSVファイル」をシステムにインポートすることで、自動で「証明依頼書」「典拠イン ボイス」が入力され、申請ができます。

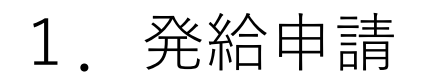

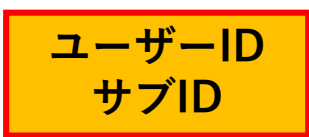

## (2) 発給申請(②典拠インボイス提出方法:A)

|                                                                                          | 典拠インボイス                                                                     |
|------------------------------------------------------------------------------------------|-----------------------------------------------------------------------------|
| 典拠インボイスファイルのアップロード<br>ファイルを選択<br>選択されていません<br>※ 典拠インボイスには、ケースマークを含めたファイルをアップロードしてください。   | ※2025.01~ 典拠インボイスのファイルアップロード<br>は不可となりましたので、画面入力お願いいたします。                   |
| 典拠インボイス (共通部分) ※ ファイルアップロードする場合、入力す                                                      | <b>F</b> 要                                                                  |
| 英文社名<br>輸出者<br>Exporter<br>D<br>D<br>D<br>D<br>D<br>D<br>D<br>D<br>D<br>D<br>D<br>D<br>D | issho test Co.,Ltd.<br>2 Marunouchi 3-Chome,Chiyoda-ku,TOKYO,100-0005 Japan |

#### 【全て手入力】

※典拠インボイスの入力完了後、原産地証明書に入力内容を転記する機能があります。

- 💽 印の付いた項目は、原産地証明書に転記される内容です。
- ▲ 印の付いた項目は、後に選択する条件により原産地証明に転記される内容です。
- 🛛 印の付いた項目は、入力必須です。

#### ★どの入力欄でも、改行はできません。

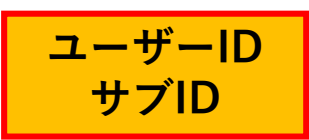

## (2)発給申請(②典拠インボイス提出方法:A)

|   | 典拠インボイス                 |                         |            |                                     |                               |   |
|---|-------------------------|-------------------------|------------|-------------------------------------|-------------------------------|---|
| ļ | 典拠インボイスファイルのア           | ップロード                   |            |                                     |                               | , |
| ş | <b>典拠インボイス (共通部分)</b> ※ | ファイルアップロ                | ードする場合、ジ   | 入力不要                                |                               | ~ |
| C |                         | 英文社名                    | ØA         | Nissho test Co.,Ltd.                |                               |   |
| l | 輸出者 O<br>Exporter       | 英文住所                    | 8 <b>8</b> | 2-2 Marunouchi 3-Chome,Chiyod       | a-ku,TOKYO,100-0005 Japan     |   |
| Ç |                         |                         |            |                                     |                               |   |
| ſ |                         | 英文社名                    | 0A         | ABC Import Co., Ltd.                |                               |   |
| l | バイヤー 🛕<br>Buyer         | 英文住所                    | 0A         | 21st Fl., Center Building, 500 Mair | Road, Bangkok, 01234 THAILAND |   |
|   |                         | 茶女社々                    |            |                                     |                               | _ |
|   | 荷受人                     | 央文社名                    |            |                                     |                               |   |
| l | Consignee<br>バイヤー情報をコピー | 英文住所                    |            |                                     |                               |   |
| ſ | インボイス 🗿                 | インボイス番号<br>Invoice no.  | 0A         | NTC-0158                            |                               |   |
| l | No. and date of Invoice | インボイス日付<br>Invoice date | ðā.        | 20200801                            | 【半角数字 YYYYMMDD】               |   |

【輸出者】

◇輸出者の英文社名、英文住所を入力します。 初期値は貿易登録の現住所が入力されます。

【バイヤー】

 ◇当該貿易取引の取引先(買主)を入力します。
 ◇インボイスによりImporterやMessers、Notify partyなどBuyer以外の名称で記載されている 場合も本欄に入力します。

#### 【荷受人】

◇「海外の荷受人」の会社名または個人名、住所、国名まで全て入力します。
 ◇インボイス上に荷受人の記載がない場合は空欄としてください。
 ※仕向け国内の「End User」(転売先)などの会社名、住所を記載しなければならない場合は、Remarks欄に入力します。

#### 【インボイス】

◇インボイス日付は、西暦、月、日を数字8桁 で入力します。未来の日付にすることはでき ません。

(例)2024年2月1日→20240201

◇インボイス番号が無い場合は「NIL」と入力 してください。

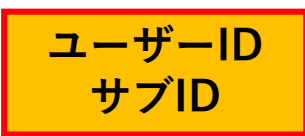

## (2) 発給申請(②典拠インボイス提出方法:A)

|                             | 船猜日   必须<br>On or about | 20210901 【半角数字 YYYYMMDD】                                                                     |
|-----------------------------|-------------------------|----------------------------------------------------------------------------------------------|
|                             | 船猜地 必须<br>From          | Yokohama, Japan                                                                              |
| 輸送手段 △<br>Transport details | 経由地<br>Vīa              |                                                                                              |
|                             | 住向地 😹 To                | Bangkok, Thailand                                                                            |
|                             | 便名                      | Ocean Bridge V.8525                                                                          |
| 備考<br>Remarks               |                         | L/C NO:13/123456/A                                                                           |
|                             |                         | ※原則空間です。輸出者とその原根の契約者に係る内容(製造業者やバイヤーの会社名・任所、支払条件、貿易条件、L/C関連、契約番号、TaxiDなど)の記載が必要な場合はこの頃に記載します。 |

【輸送手段】

◇船積日は、西暦、月、日を続けて数字8桁で入力し ます。

(例) 2024年8月1日→20240801

※船積日から6ヵ月以上が経過している場合、オン ライン申請を行うことはできません。(窓口での申 請のみ対応)

#### 【備考】

◇原則空欄になります。

◇原産地証明書の「6.Remarks欄」に記載が必要な場合、 同じ内容を入力します。なお、<u>典拠インボイスにも</u>

**同様の記載が必要**となりますのでご注意ください。

◇輸出者の必要に応じて当該取引に係る内容のみ、

記載することができます。

◇以下は記載できません。

\*<mark>他欄の指定事項</mark>および当該取引に関連のない事項

(輸入者とその転売先との契約に関する事項など)

\*宣誓文は本欄ではなく「その他」欄に記載

\*製造年の記載はできません

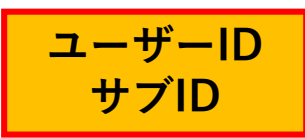

## <u>(2)発給申請(②典拠インボイス提出方法:A)</u>

| 荷印・荷物番号 後年 0<br>Marks and numbers<br>緑明電には、ケースマークの面積データ (PDF形式) を アップロードするこ<br>可能です。アップロードする場合は、ファイルを選択してください。<br>ミレターヘッドや価格情報等、ケースマーク以外の 気軽は高めないでください。 | 216                                      | <i>h</i>                                                                                                    |
|----------------------------------------------------------------------------------------------------|------------------------------------------|----------------------------------------------------------------------------------------------------|
| - 細包数・種類 - 極類 - O<br>Number and kind of packages                                                                                                    | ファイルを選択<br>送択され<br>5 CARTONS             | ncuster                                                                                                    |
| その他 O<br>Others                                                                                                    | WE HEREBY CERTIFY T                      | HAT THE GOODS ARE NOT OF ISRAELI ORIGIN, THAT THEY DO NOT CONTAIN ANY<br>ND THAT THEY ARE NOT BEING EXPORTED FROM ISRAEL |
|                                                                                                    | ※原則空欄です。宣誓文等の記                           | 歳が必要であればこの際に入力します。                                                                                                    |
| インボイス合計額<br>Total amount                                                                                                    | USD5,950.00-                             |                                                                                                    |
| 支払方法<br>Payment terms                                                                                                    | L/C AT SIGHT                             |                                                                                                    |
| 貿易条件(建值・Incoterms、場所)<br>Incoterms・Place of trade terms                                                                                                 | FOB YOKOHAMA IN U                        | sd                                                                                                    |
| インボイス署名者<br>Invoice Signer                                                                                                    | 日商太郎                                     | v                                                                                                    |
| <br>印・荷物番号のアッ <sup>-</sup>                                                                                                    | プロードイ                                    | イメージ <i>≫</i>                                                                                                    |
| ABC BANGKOK<br>C/No.1-25<br>MADE IN JAPAN                                                                                                    | BC BANGKOK<br>C/No.1-25<br>IADE IN JAPAN | アップロードされた画像は原産<br>証明書の最終ページに60%に縮<br>されて記載されます。                                                                          |

【荷印・荷物番号】
画像データのアップロードもしくは手入力になります。
≪画像データのアップロード》
◇ ファイルを選択 をクリックし、荷印のみの画像データ (PDF形式)をアップロードします。(左下画像)
≪入力≫
◇ 改行はできません。
◇ 欧行はできません。
◇ 欧や記号は入力できません。「Print in Red」や「In dia」などの英字で表現して入力することは可能です。
◇ 荷印が無い場合は「Unmarked」や「No Mark」、「NIL」などを記載してください。
【梱包数(種類)】
◇ 必須入力です。梱包されていない場合は、「Unpacked」や「In Bulk」などと入力してください。

【その他】

◇宣誓文(We hereby~)などの記載の必要がある場合は 入力してください。

1. 発給申請

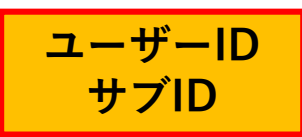

## <u>(2) 発給申請(②典拠インボイス提出方法:A)</u>

| インボイ       | ス (商品) ※ :            | ファイルアッ          | プロードする場合、入け | 的不要                          |              |                | ▲ 【商品名総称】                                                                       |
|------------|-----------------------|-----------------|-------------|------------------------------|--------------|----------------|---------------------------------------------------------------------------------|
| 商品<br>Gene | 5総称 💽<br>ric name for | the description | on of goods | "Nissho" Brand Air-Condition | her          |                | <ul> <li>◇各商品の総称(任意)を入力します。</li> <li>◇商品情報について商品名総称本欄の入力だけでは申請できません。</li> </ul> |
| No.        | 商品名                   | 0 <b>M</b>      |             |                              |              |                | 数量や単位を確認できないためです。                                                               |
|            | AA-130                |                 |             |                              |              | 複              | 複数商品をまとめて商品名総称として入力したい場合は、商品名                                                   |
| 1          | HS⊐−ド                 | 原産国名            | 数量 💩        | 単位 🛷                         | 単価           | (価格)           | の欄にも入力するようにしてください。                                                              |
|            | 841520                | JAPAN           | 15          | UNITS                        | USD 250.00   | USD 3,750.00   |                                                                                 |
| No.        | 商品名                   | 0A              |             |                              |              |                | 【商品情報】                                                                          |
|            | BB-330                |                 |             |                              |              | 複              | ◆ 商品情報(商品名、HSコード、数量、単位、価格)を入力しま<br>ま 商日名 数量 単位は必須入力です                           |
| 2          | HS⊐−ド                 | 原産国名            | 数量 🚳        | 単位 😽                         | 単価           | 価格             |                                                                                 |
|            | 841520                | JAPAN           | 10          | UNITS                        | USD 220.00   | USD 2,200.00,- |                                                                                 |
| 新法         | 行追加                   |                 |             |                              |              |                | 人刀慵を迫加して入力しまり。                                                                  |
| 総数         | き (或いは総調              | <b>印田) 28月</b>  | 0           |                              |              |                | ◇「環境101仔乂子は人力でさません。例えは、 <u> ¥」は人力でさない</u><br>  オ ゅ 「VENL 笠 トユカレ マノギナ」、          |
| Total      | quantity or v         | veight          |             | 25 UNITS                     |              |                | <u>/この、「YEN」等と入力してくたさい。</u><br>──_ ◇ <u>複写</u> をクリックすると、入力済の商品情報をコピーして新規        |
|            |                       |                 |             |                              |              |                | 行を追加します。                                                                        |
| *          | 原産地                   | 証明書             | 島には一般:      | 名称が必要です                      | -            |                | ◇ 削除 をクリックすると、入力済の商品情報が削除されます。                                                  |
| _          | <u>祝</u><br>一般名称      | のみを             | を記載する       | 場合(明細を証                      | 。<br>已載しない場合 | こ)は、「商品名」に     |                                                                                 |
| Γ          | 一般名                   | 称」を             | モ入力して       | ください。                        |              |                | 【総数量(或いは総重量)】                                                                   |
| <          | 入力は                   | 以下の             | D3パターン      | /です>                         |              |                | ◇重量を記載する場合、必ずNET WEIGHT(純重量)か、GROSS                                             |
| 1          | 商品名                   | 総称 -            | →一般名称       | 、商品名 →商                      | 品名           |                | WEIGHT(総重量)を明記してください。                                                           |
| 2          | 商品名                   | 総称 -            | →なし、商       | 品名 →一般名                      | 称            |                |                                                                                 |
| 3          | 商品名                   | 総称 -            | →なし、商       | i品名 →一般名                     | 称(商品名)       |                |                                                                                 |

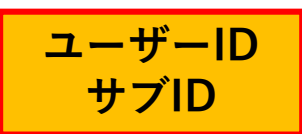

## <u>(2)発給申請(②典拠インボイス提出方法:B)</u>

| 原産地証明書(日本庭)発給申請入力<br>下記の様式に至ってご入力ください。<br>※4 は必須入力項目です。<br>● は典幾インポイスから原産地証明書にそのまま転記します。<br>▲ は典幾インポイスから原産地証明書に条件により転記します。<br>▲ TSVインポート | <ul> <li>典拠インボイスの入力については、システム上でご入力いただくほか、TSVファイルをインポートすることもできます。</li> <li>「TSVインポート」ボタンをクリックし、事前に作成いただいたファイルを選択します。</li> <li>ファイルを選択し終えると、ファイルに記載されていた内容が自動で「証明依頼書」「典拠インボイス」に入力されます。</li> </ul> |
|----------------------------------------------------------------------------------------------------|----------------------------------------------------------------------------------------------------|
|                                                                                                    | 【TSVインポート機能】について<br>本機能の詳細情報は、以下よりダウンロードしてご確認<br>ください。                                                                                                    |
|                                                                                                    | OTSVマニュアル<br><u>https://www.jcci.or.jp/boeki/sys/tsv_manual.pdf</u>                                                                                                    |
|                                                                                                    | OTSV定義書<br><u>https://www.jcci.or.jp/boeki/sys/tsv_teigi.xlsx</u>                                                                                                    |
|                                                                                                    | OTSVサンプル<br><u>https://www.jcci.or.jp/boeki/sys/tsv_sample.txt</u><br><u>https://www.jcci.or.jp/boeki/sys/tsv_sample.xlsx</u>                                                                   |

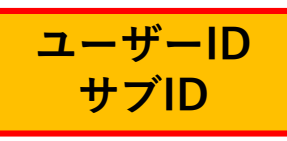

#### <u>(2)発給申請(②典拠インボイス提出方法:A</u>

#### <u>(インボイス情報全て手入力を選んだ場合))</u>

19

#### 【典拠インボイスの入力内容の転記】

◇ インボイスの内容を原産地証明書に転記 をクリックして、典拠インボイスの入力内容を原産地証明書の入力欄に転記します。ただし、 Consignee欄とTransport details欄は、選択条件(下表)により入力内容が転記されない場合があります。
※典拠インボイスの入力内容に不備がある場合、転記ボタンを押せません。

◇転記後、必要に応じて入力内容を修正することが可能です。

◇転記した内容(インボイスの記載事項)がすべて証明書に記載できるとは限りません。例えば、商品名は一般的かつ 具体的な商品名が記載されていない場合、追記が必要になります。また、原産国の証明と関係のない内容が 記載されている場合、削除が必要になります。

| 項目                    | 選択条件             | 証明書への転記内容                            | Ē | 明書転記時の記載内容                           | <b>穿選択</b>                     |                                                                   |
|-----------------------|------------------|--------------------------------------|---|--------------------------------------|--------------------------------|-------------------------------------------------------------------|
| Consignee             | インボイ<br>スどおり     | インボイスの内容を<br>転記                      | ( | Consignee欄<br>Transport details<br>欄 | インボイスどおり 🗸                     | インボイスの内容を原産地証明書に転記                                                |
| 欄                     | To order         | To orderと入力                          |   |                                      |                                | 原産地証明書                                                            |
|                       | インボイ<br>スどおり     | インボイスの内容を<br>転記                      |   | <mark>余産地証明書</mark> (共)              | 通部 <b>分)</b><br>英文社名<br>2031   | Nissho Test Co., Ltd.                                             |
| Transport<br>details欄 | 省略形<br>(船便)      | From、Toはインボ<br>イスの内容を転記<br>ByはSeaと入力 |   | 1.蛔出百<br>Exporter                    | 英文住所<br>2031<br>英文社名           | 2-2 Marunouchi 3-Chome, Chiyoda-ku TOKYO, 100-0005 Japan          |
|                       | 省略形<br>(航空<br>便) | From、Toはインボ<br>イスの内容を転記<br>ByはAirと入力 |   | 2.荷受人<br>Consignee                   | <b>必須</b><br>英文住所<br><b>必須</b> | 21st Fl., Center Building, 500 Main Road, Bangkok, 01234 THAILAND |

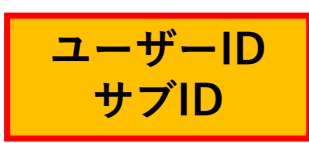

証明書への 反映イメージ

※日付はMonth、Date、 Yearで反映されます。

 $\rightarrow$  [February 1, 2024]

(例)20240201

## (2) 発給申請(③原産地証明書入力)

|                                       |                                                                                       | 原産地証明書                                                                                                    |
|---------------------------------------|---------------------------------------------------------------------------------------|----------------------------------------------------------------------------------------------------|
| 產地証明書 (共)                             | 重部分)                                                                                  |                                                                                                    |
| 1.輸出者<br>Evporter                     |                                                                                       | Nissho Test Co., Ltd.<br>2-2 Mar night i 3-Chome, Chiyoda-ku TOKYO, 100-0005                                                    |
|                                       | 英文社名                                                                                  | ABC Import Co.,Ltd.                                                                                                    |
| 2.荷受人<br>Consignee                    | 4034<br>英文住所<br>必須                                                                    | 21st Fl., 2 Building, 500 Main Road, Bangkok, 01234<br>THAILAND                                                                 |
| 3.インボイス<br>No. and date<br>of Invoice | インボイス番号<br><sup>65編</sup><br>Invoice no.<br>インボイス日付<br><sup>65編</sup><br>Invoice date | NTC-0158<br>3<br>20200801 【半角数字 YYYYMMDD】                                                                                       |
| 4.原産国<br>Country of Ori               | iain                                                                                  | JAPAN 4                                                                                                    |
|                                       | 船積日<br>On or about<br>船積地<br>From                                                     | 20200801 【半角数字 YYYYMMDD】<br>Yokohama, Japan                                                                                     |
| 5.朝达于段<br>Transport<br>details        | 経由地<br>Via<br>仕向地<br>To                                                               | 5<br>Bangkok, Thailand                                                                                                    |
|                                       | 便名/便区分<br>By                                                                          | Ocean Bridge                                                                                                    |
| 6.備考<br>Remarks                       |                                                                                       | レノC NO: 13/123456/A<br>6<br>※原則卒復です。朝田者とその商後の契約者に係る内容(数法基者ヤバイヤーの会社<br>名・任所、支払条件、貿易条件、レビ関連、契約番号、TaxiDなど)の記載が必要な場<br>合はこの欄に記載します。 |

◇原産地証明書の記載事項を入力します。
 ◇ 1. 輸出者欄がOn behalf of~の場合、「船積書類作成等についての委任状」をアップロードまたは原本提出する必要があります。
 ◇ 2.荷受人欄をTo orderと記載する場合、5.輸送手段欄の船積地、仕向地、便名/便区分は必須入力です。

| 2-2 Marunouchi 3-Chome Chrysons-ku, TOKYO, 100-0005                                                                                                    | Japan issued by                                                                                                    |
|----------------------------------------------------------------------------------------------------|----------------------------------------------------------------------------------------------------|
|                                                                                                    | The Saitama Chamber of Commerce & Industry                                                                                                    |
| 2. Consignee (Name, address, country)                                                                                                    | *print ORIGINAL or COPY                                                                                                    |
| ABC Import Co., Ltd.<br>21st El. Center Building Main Road Bangkok 011                                                                                                    |                                                                                                    |
|                                                                                                    | 3. No.and date of Invoice<br>NFST-160<br>September 01, 2021                                                                                                    |
|                                                                                                    | 4. Country of Origin                                                                                                    |
| 5. Transport details                                                                                                    | 6. Remarks                                                                                                    |
| From : Yokohama, Japan<br>To : Bangkok, 7/a pro                                                                                                    | L/C ND:13/123456/A                                                                                                    |
| By : OceanBridge<br>On or about : September                                                                                                    |                                                                                                    |
| 7. Marks, numbers, number and kind of packages; descript                                                                                                    | tion of goods 8. Quantity                                                                                                    |
| "Nissho" Brand Air-Conditioner                                                                                                    |                                                                                                    |
| 1): AA-130                                                                                                    | 15 UNITS                                                                                                    |
| 2): B8-330                                                                                                    | 10 UNITS                                                                                                    |
|                                                                                                    | Total 25 UNITS                                                                                                    |
| Marks and numbers: ABC BANSKOK C/No. 1-5 MADE IN JA                                                                                                    | APAN                                                                                                    |
| Number and kind of packages: 5 CARTONS                                                                                                    |                                                                                                    |
| We hereby certify that the goods are not of Israel<br>contain any Israelin saterials and that they are no<br>////////////////////////////////////                                                                                                    | i origin that they do not<br>to being exported for lineal i.<br>In the second second second second second second second second second second second second second second second                                                                                                    |
| We here years if y that the goods are not of lises of the second second | i origin Hatt.berg do not<br>to bing export of Ireal I.                                                                                                    |
| Be hardly certify that the good are not of Israel     Control of the second second secon     | I or icin that: they do not     I. Critification     The undersigned hereby certifies, on the taple of relative mosice and other supporting                                                                                                    |
| Be beneficient of the second are not of the second of the second second se     | I. Centification     The adversarial set of the basis of relative invicts and offer supporting documentary the adversarial set of the source is a final set of the source is a final set           |
| Be hardly certify that the good are not of Irrael     Control of the second second secon     | I. Cartification     The underspect free does mattering of order to apporting     the free does mattering of order to apport the does mattering     the best of the does mattering of order to apport the does mattering     the best of the does mattering of order to apport the does mattering     the best of the apport of the does mattering     The Sai Linas Duador of Commerce & Industry                                                                                                    |
| Be hardly certify that the good are not of laraely organized as a solution of the Exposter The undersympton as authorized syndrom, hereby declares to the country above to but Rec and Date: Saitana September 08, 2021 (Signature) T. Musch@                                                                                                    | I origin that they do not<br>I. Cartification<br>The underspeed tendsy cartificuon the basis of elative invoice and other supporting<br>the set of its strongly and leading and used.<br>The Saltana Duader of Comerce & Industry<br>Interspeed to the set of the strongly and used.<br>The Saltana Duader of Comerce & Industry                                                                                                    |
| Be hardly certify that the goods are not of lized     Constrained in the second second s     | I. Certification<br>10. Certification<br>The basic of basic of solution of solution basic of solution basic and other supporting to be the other solution of solution of solution of the basic of solution of solution of soluti   |
| The barry or stift that the goods are not of lines of the set of the set of  | 10. Certification<br>The tailing apport the first literation of the basis of relative involve and other supporting<br>the tailing apport of the supervised of the support of the support of th |

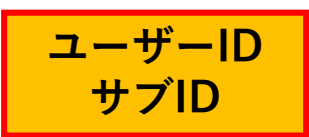

## (2) 発給申請(③原産地証明書入力)

| <b>荷印・荷物振号 05 C</b><br>Marks and numbers<br>超増率には、クースマークの感情<br>が回転です。アップロードする思<br>エレターへッドや植物活戦な、か<br>い、<br>当業後チータ(POF形式)はAd-5<br>に最小して反映されます。 | データ(POF形式)をアップロードすること<br>Alt、ファイルを提供してください。<br>ースマーク以外の (明和古魚のないてくださ<br>イズ(RJ)としてください、 延明期には50% | ABC BANGKOK C/No.1-5 MADE IN JAPAN                                                                                                    | ⊷荷印・荷物番号(Marks and numbers)には、<br>すべての文言を「荷印・荷物番号」に直接入力してください。                                                                                         |
|----------------------------------------------------------------------------------------------------|-------------------------------------------------------------------------------------------------|----------------------------------------------------------------------------------------------------|----------------------------------------------------------------------------------------------------|
|                                                                                                    |                                                                                                 | ファイルを選択 ) 迷水されていません                                                                                                    |                                                                                                    |
| 梱包数・種類 🚳<br>Number and kind of pac                                                                                                    | kages                                                                                           | 5 CARTONS                                                                                                    |                                                                                                    |
| その他<br>Others                                                                                                    |                                                                                                 | We hereby certify that the goods are not of Israeli origin that they do not contain any Israeli materials and that they are not being exported from Israeli. | ↓ インボイス、パッキングリストに記載されている梱包形態<br>数量を記載してください。<br>※梱包されていない場合は、「Unpacked」「Loose」<br>「InBulk」(バラ荷)「Bare Cargo」(裸荷)と記載してくだ<br>さい。どうしても入力ができない場合は、「-(ハイフン)」 |
| 9.輸出者宣告<br>Declaration by the<br>Exporter                                                                                                    | 場所<br>Place<br>署合省氏名<br>Signer Name<br>役職<br>Signer position                                    | Saitama<br>Taro Nissho                                                                                                    | を入力してください。典拠インボイスにも同様に記載ください。                                                                                                    |
|                                                                                                    |                                                                                                 |                                                                                                    |                                                                                                    |

◇その他(Others)は原則空欄です。

PDF

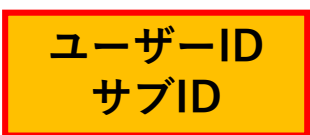

#### (2) 発給申請(③原産地証明書入力)

| 荷印・荷物番号 ●<br>Marks and numbe<br>は明確には、ケースマーク<br>「「「「マース」、アップロー」<br>ミレターヘッドや価格所<br>い。<br>ミ由像データ (PGF81気)<br>に除小して反映されます。 | ■ ○<br>S Mamma (Marting) をアップロードすること<br>する場合ス ファイルを選択してくたれ、<br>KF、クースマーの1406 の時間は2000以下くたき<br>はA4サイズ (M) としてください、最終着には60% | ABC BANGKOK C/No.1-5 MADE IN JAPAN                                                                                                    |
|----------------------------------------------------------------------------------------------------|----------------------------------------------------------------------------------------------------|----------------------------------------------------------------------------------------------------|
| 梱包数·種類 👧                                                                                                    | 1                                                                                                    | 5 CARTONS                                                                                                    |
| Number and kind                                                                                                    | of packages                                                                                                    |                                                                                                    |
| その他<br>Others                                                                                                    |                                                                                                    | We hereby certify that the goods are not of israeli origin that they do not contain any israeli materials and that they are not being exported from Israeli. ③ |
| 9.輸出者宣誓<br>Declaration by the<br>Exporter                                                                               | 場所<br>Place<br>署名者氏名<br>Signer Name                                                                                       | Saitama<br>Taro Nissho 4                                                                                                    |
|                                                                                                    | 役職<br>Signer position                                                                                                    |                                                                                                    |

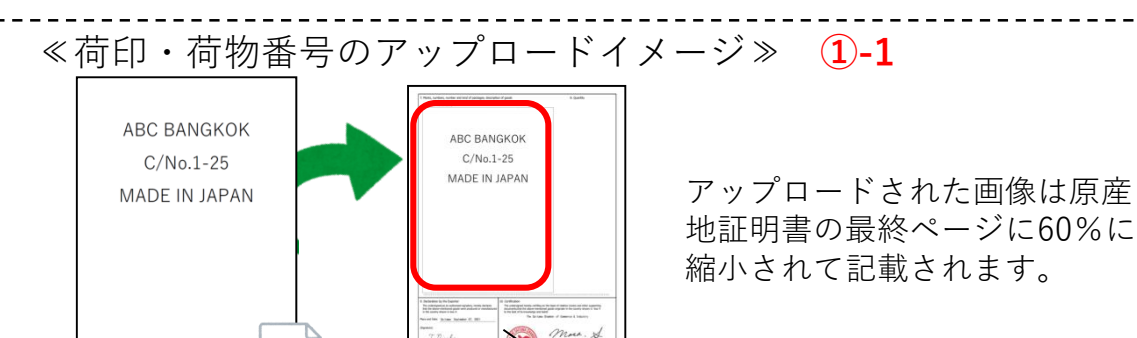

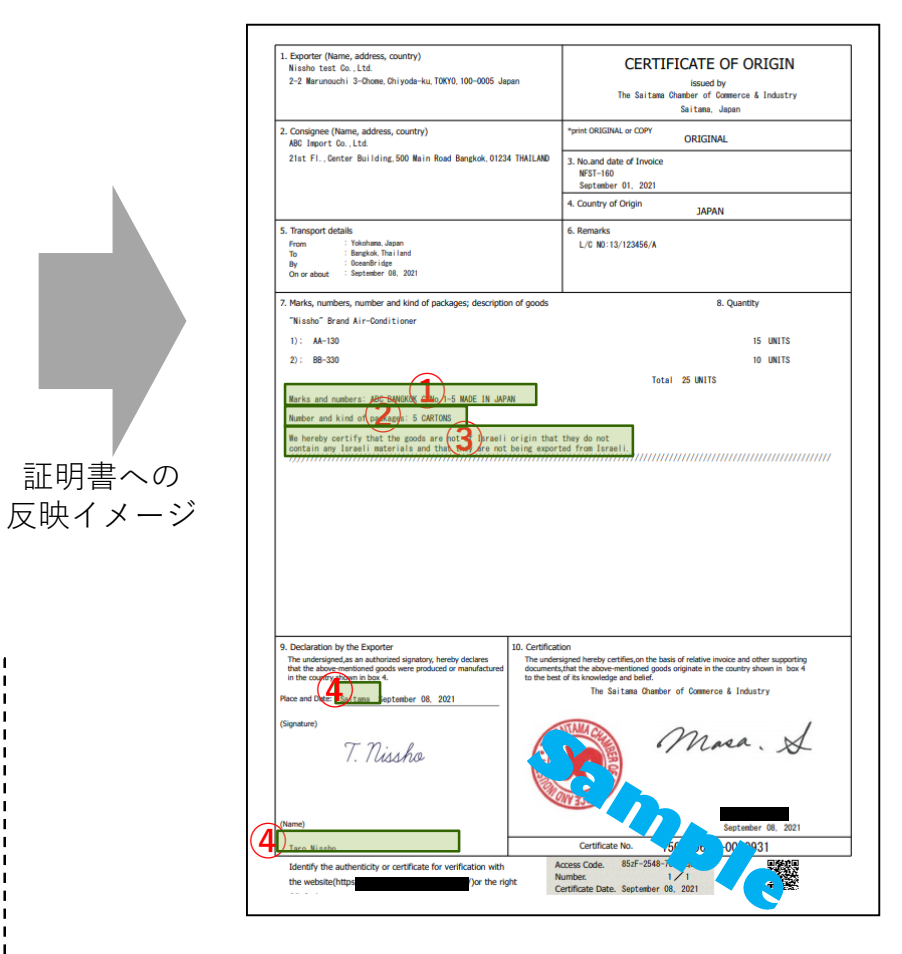

※原産地証明書に記載できる内容は、窓口申請のルールと同じです。

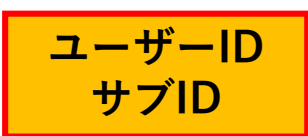

#### (2) 発給申請(③原産地証明書入力)

| 原産地         | 証明書 (商品)<br>名総称                        |                                            |                     | ~               | Exporter (Name, address, country) Nilatho test Da., Ltd.     2-2 Marunouchi 3-Ohame, Dhiyoda-ku, 10010, 100-0005 Japan     2. Consignee (Name, address, country)     4. Gonsignee (Name, address, country)                                                                                                    | CERTIFICATE OF ORIGIN<br>issued by<br>The Saitam Observer of Comerce & Industry<br>Saitama, Jann<br>*prest ONIGINAL or COPY<br>ORIGINAL                                                                                                    |
|-------------|----------------------------------------|--------------------------------------------|---------------------|-----------------|----------------------------------------------------------------------------------------------------|----------------------------------------------------------------------------------------------------|
| Gen<br>of g | eric name for the description<br>goods | Nissho Brand The Conditioner               | 11                  |                 | 21st Fl., Center Building 500 Main Road Bangkok, 01234 THAILAND                                                                                                    | 3. No.and date of Invoice<br>NFST-160<br>September 01, 2021                                                                                                    |
| No          | 商品名 必須<br>Description of goods         |                                            |                     |                 | 5. Transport details<br>From : Yoshowa Apan<br>To : Breyka Tha i and<br>By : Downhi rian<br>On or about : September 08, 2021                                                                                                    | 4. Country of Cingin JAPAN<br>6. Remarks<br>L/C N0:13/123456/A                                                                                                    |
|             | AA-130                                 | $\langle \boldsymbol{\mathcal{L}} \rangle$ | 1                   |                 | 1. Marks, number         Reprint and kind of packages; description of goods           "Nisaho"         Bengkir/Donditioner           1)         200           2)         200                                                                                                    | 8. Quantity                                                                                                    |
| 1           | 原産国名<br>Country of origin<br>JAPAN     | 数量 必須<br>Quantity<br>15                    | 単位 必須<br>3<br>UNITS |                 | Narka and numbers: ABC BANKKK CNo. 1-5 NACE IN JAPAN<br>Number and kind of packages: 5 OARTONS<br>We harday serify that the goods are not of isreel origin that<br>originary interviewers is and that they are not being course<br>////////////////////////////////////                                                                                                    | Total (2015)                                                                                                    |
| No          | 商品名 必須<br>Description of goods         | 2                                          |                     |                 |                                                                                                    |                                                                                                    |
|             | BB-330                                 | <u> </u>                                   |                     |                 | 9. Declaration by the Exporter 10. Certification                                                                                                    | tion                                                                                                    |
| 2           | 原産国名<br>Country of origin<br>JAPAN     | 数量 必須<br>Quantity<br>10                    | 単位<br>図<br>UNITS    | 証明書への<br>反映イメージ | The undersigned as an authorized signature, hereby acclares the transmission of the under the transmission of the second second | igned hereby certifies, on the basis of relative inside and other supporting<br>that the above mentioned goods anguine the country shows in the 3<br>of its includes and basis of comerce & Industry<br>The Settame Damber of Comerce & Industry<br>Market Damber of Comerce & Industry |
| 総数<br>Tota  | 取量(総重量)<br>必須<br>al quantity or weight | 25 UNITS (4)                               |                     |                 | (tame)<br>Tare Nisabo                                                                                                    | орада<br>Сантибале №. 50 0010931                                                                                                    |
|             |                                        |                                            |                     |                 | Identify the authenticity or certificate for verification with the website(http:<br>//or the right                                                                                                    | zcess Code. 852F-2548-7<br>Jumber. 1 1<br>Lertificate Date. September 08, 2021                                                                                                    |

◇インボイスから転記した商品名を修正することができます。

ただし、インボイスに記載されていない商品を入力することはできません。 ※原則として、数量、単位は修正しないでください。(典拠インボイスに根拠のない記載することはできません。)

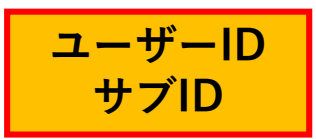

## (2)発給申請(③原産地証明書(その他の典拠書類/連絡先))

| その他の典拠書類(必要な場合のみ) その他の典拠書類 創加                                                                     |                                        | ~                     | 【その他の典拠書類】<br>◇典拠インボイス以外の追加書類が必要な場<br>合、選択します。                                                                       |
|---------------------------------------------------------------------------------------------------|----------------------------------------|-----------------------|----------------------------------------------------------------------------------------------------|
| 連絡先<br>審査完了通知メールの受<br>信希望                                                                         |                                        | ~                     | 【審査完了通知メールの受信希望】<br>◇審査完了通知メールは、審査が完了して<br>状態が「承認」となったタイミングで送付<br>します。                                               |
| 本件に関するご担当者<br>・入力いただいた個人信報は、貿易関係証明発給業務のために利<br>用し、同意なく第三者に提供することはありません。<br>・日本国内在住者の情報のみをご登録ください。 | 氏名<br>参え<br>電話番号<br>参え<br>E-mail<br>参え | 日商 太郎<br>03-1234-5678 | <ul> <li>※承認後、手数料支払い手続きとなります。</li> <li>【本件に関するご担当者】</li> <li>◇「氏名」および「メールアドレス」は変更<br/>できません。「電話番号」のみ変更可能で</li> </ul> |
| 戻る                                                                                                | 保                                      | 存 発給申請                | す。<br>◇記載するメールアドレスは、申請に不備等<br>があり、差し戻しを行った場合の自動メー<br>ル送信先になります。                                                      |

以上が申請にあたり、入力いただく事項となります。

◇入力内容に不備がある場合、 発給申請 が表示されず、 発給申請入力チェック と表示されます。
 ◇ 保存 をクリックすると、入力途中の内容が保存されます。保存状態では、印刷する証明書イメージを確認することができます(詳細は次ページ参照)

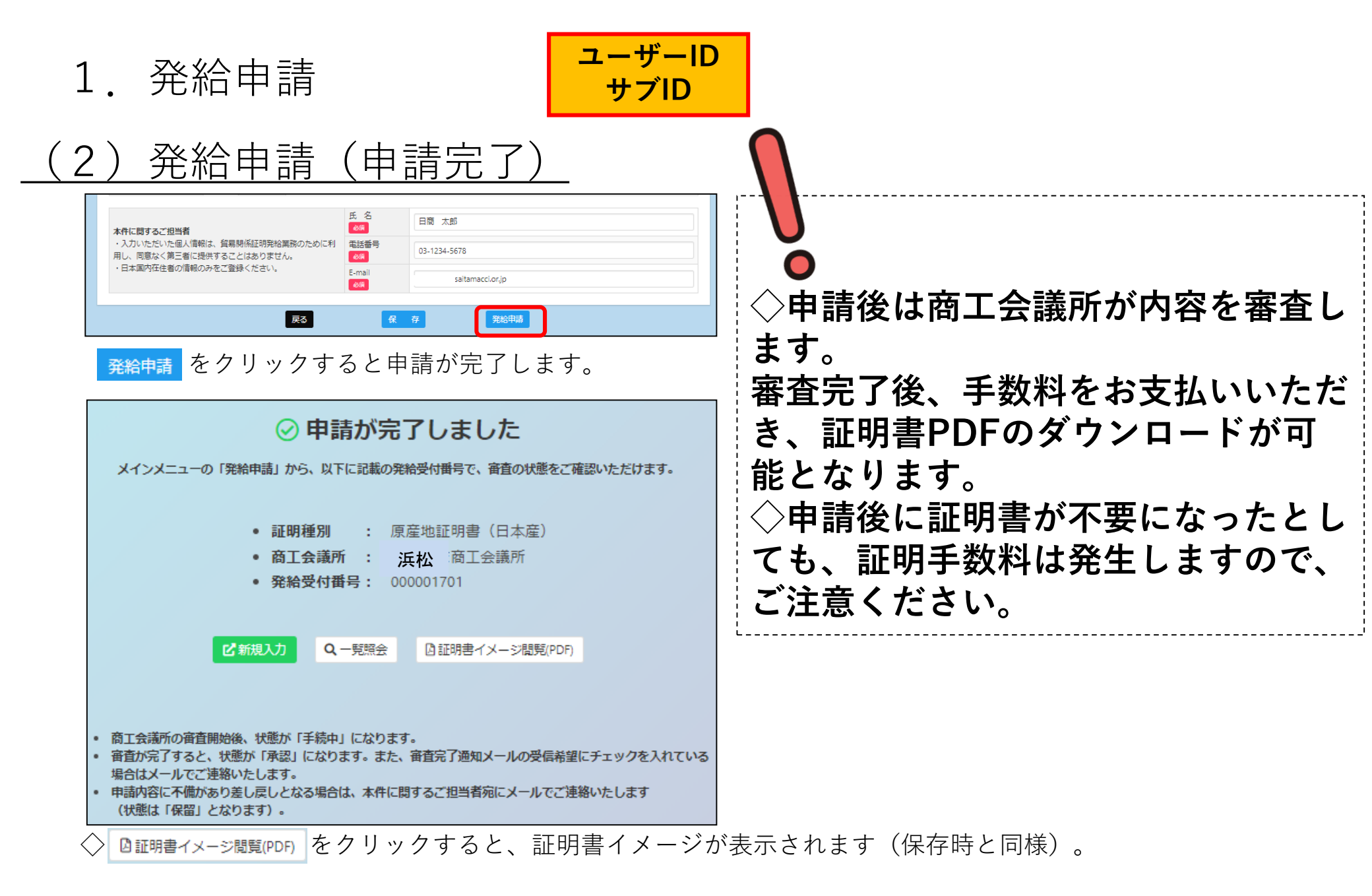

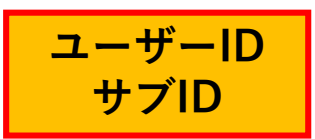

## (2) 発給申請(途中保存)

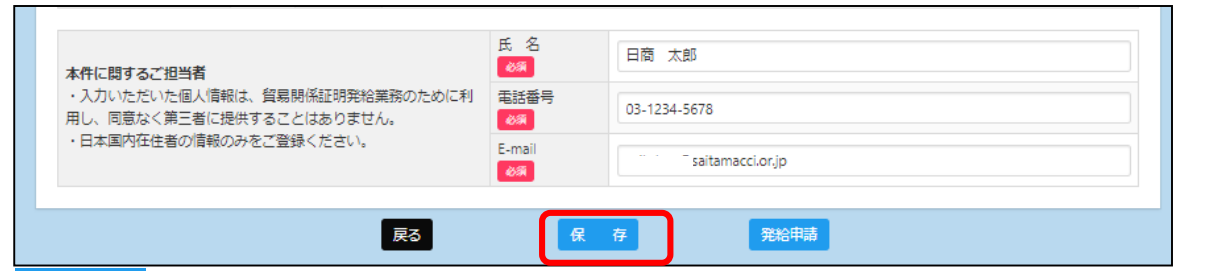

 
 存 をクリックすると、入力内容が途中保存されます。発給受付番号が 表示されますので、入力を再開する時は、発給申請状況一覧画面から該当案件の

 「修正 をクリック、もしくは発給受付番号をクリックいただいた後、表示されて
 いる 「修正 をクリックしてください。

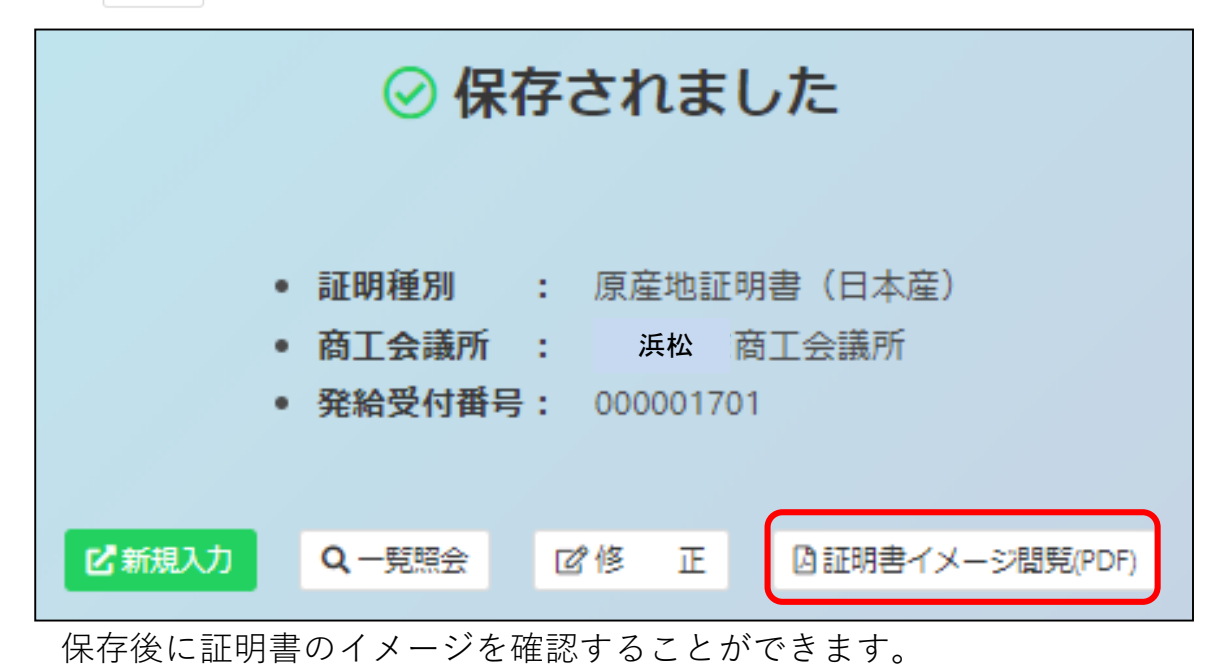

|                                                                                                    | issued by<br>The Saitama Chamber of Commerce & Industry<br>Saitama, Japan                                                                                                    |
|----------------------------------------------------------------------------------------------------|----------------------------------------------------------------------------------------------------|
| 2. Consignee (Name, address, country)<br>ABC Import Co.,Ltd.<br>21st Fl.,Center Building,500 Wain Road Bangkok,01234 THAILAND                                                                                                    | La San Charles of Consors & Industry<br>Sature Association of Consors & Industry<br>Sature Association of Consors & Industry<br>Sature Association of Consors & Industry<br>Sature Association of Consors & Industry<br>Industry<br>Industry |
|                                                                                                    | 4. Country of Origin JAPAN                                                                                                    |
| 5. Transport details<br>From : Yokohana, Japan<br>To : Bangkok, Thail and<br>Bay : Conserver inter-                                                                                                    | 6. Remarks<br>L/C N0:13/123456/A                                                                                                    |
| On or about : September 8, 2021<br>7. Marks, numbers, number and kind of packages; description of goods<br>"Nissho" Brand Air-Conditioner                                                                                                    | 8. Quantity                                                                                                    |
| 1): AA-130<br>2): B8-330                                                                                                    | 15 UNITS<br>10 UNITS                                                                                                    |
| oortain my tereet mater is and that they are not being each                                                                                                    |                                                                                                    |
|                                                                                                    |                                                                                                    |
| Declaration by the Exporter     The undergreed as a advanced signatory, hereby declars     the advance advanced greatery in the declars     the declarse advanced greatery in the declarse advanced greatery advanced or manufactured     The declaration of the declaration of th                                                                                                    | or ample Only                                                                                                    |
| 9. Declaration by the Exporter<br>The undergreed as an activated speatra, hereby declars<br>the the accelere entropy plane in the cal-<br>ter and the states entropy plane in the cal-<br>ter and the states entropy plane in the cal-<br>ter and the states entropy plane in the cal-<br>ter and the states entropy plane in the cal-<br>ter and the states entropy plane in the cal-<br>ter and the states entropy plane in the cal-<br>ter and the states entropy plane in the cal-<br>ter and the states entropy plane in the cal-<br>ter and the states entropy plane in the cal-<br>ter and the states entropy plane in the cal-<br>ter and the states entropy plane in the cal-<br>ter and the states entropy plane in the cal-<br>ter and the states entropy plane in the cal-<br>entropy plane in the cal-<br>entropy plane in the | on<br>Gample Only<br>Gample                                                                                                    |

1. 発給申請

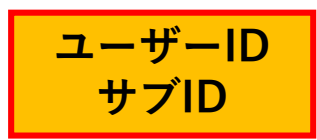

#### <u>(3)申請取消(状態が「発給申請」の時のみ)</u>

 ◇申請後、申請先の商工会議所が当該申請の審査に入る前であれば、申請取消や申請内容の修正を行うことができます。
 ◇受付番号をクリックして一番下までスクロールし、申請取消をクリックすると状態が「発給申請」から「保存」に 変わり、申請が取り消されます。「保存」状態になると修正が可能となり、修正後に再度申請を行うことができます。
 ※申請取消を行ってもデータは削除されません。削除するには、申請取消後に削除ボタンのクリックが必要です。(P.29)

| PIL PYTTER/UT   |                  | 申請日         |              |           |       | 状態     |       |        |      | 仕向国   |        |           |    |   |
|-----------------|------------------|-------------|--------------|-----------|-------|--------|-------|--------|------|-------|--------|-----------|----|---|
| 原産地証明書(日本産)     | ~                | 年/月/        | a 🗖          | 年/月/日     |       | 発給申請   |       |        | ~    | ▼選択して | ください 🗸 | ▼選択してください |    | ~ |
| 発給受付番号          |                  | 1           | ンボイス番号       |           |       |        | 本件担当者 |        |      |       | IJZM   | 牛数        |    |   |
|                 |                  |             |              |           |       |        |       |        |      |       | 20     |           |    | ~ |
|                 |                  |             | 検            | 索         |       |        |       |        |      |       | クリア    |           | 戻る |   |
| 裕中請状況一覧         |                  |             |              |           |       |        |       |        |      |       |        |           |    |   |
| 前へ 1/1ページ(1件) 7 | マヘ 1 ページ/        | ヽジャンプ       |              |           |       |        |       |        |      |       |        | _         |    |   |
| E明種別 仕向国        | 受付番号 申請日         |             | インボイス番号      | 状態        | 輸出者   |        | 代行業者  | 本件担当者名 | 修正   | 複写    | ÉPIRI  |           |    |   |
| 夏産地証明書(日本産) タイ  | 000001701 2021/0 | )9/08 12:36 | 156415634165 | 発給申請      | 日商テスト | 商事株式会社 |       | 日商太郎   | ☑ 修正 | ● 複写  | ₿ 印刷   |           |    |   |
| 本件に関するご担<br>当者  | 電話番号             | 03-         | 1234-5678    |           |       |        |       |        |      |       |        |           |    |   |
|                 | E-mail           |             | Øsaitar      | macci.or, | jp    |        |       |        |      |       |        |           |    |   |
|                 |                  |             | 戻る           |           |       | 申請     | 諏消    |        | ł    | 复写    |        |           |    |   |
|                 |                  |             |              |           |       |        |       | /      |      |       |        |           |    |   |
|                 |                  |             |              |           |       |        | Ţ     |        |      |       |        |           |    |   |
|                 | 申                | 請を取         | り消します        | すか?こ      | このまま  | 処理を    | 変更し   | ても宜し   | いでしょ | ょうか?  |        |           |    |   |

データが「保存」状態になります。「保存」状態のデータは、発給申請状況一覧で検索条件の状態を 「保存」にして<mark>検索</mark>をクリックすることで表示されます。

27

1. 発給申請

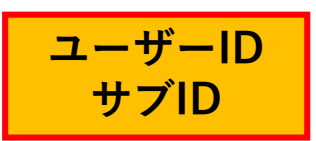

#### (3) 申請取消(申請取り消し後の操作)

#### ①入力内容の修正(修正して再申請)

| 発給申請を検索する   |        |           |                  |              |       |           |       |        |      |        |       |          |    |   | ~ |
|-------------|--------|-----------|------------------|--------------|-------|-----------|-------|--------|------|--------|-------|----------|----|---|---|
| 証明種別        |        |           | 申請日              |              |       | 状態        |       |        |      | 仕向国    |       |          |    |   |   |
| 原産地証明書(日本)  | 童)     |           | ✔ 年/月/日          | 日年の          | ]/日   | 1保存       |       |        | ~    | ▼選択してく | ださい 🗸 | ▼選択してくださ | 生い |   | ~ |
| 発給受付番号      |        |           | インボ              | イス番号         |       |           | 本件担当者 |        |      |        | リスト   | 件数       |    |   |   |
|             |        |           |                  |              |       |           |       |        |      |        | 20    |          |    |   | ~ |
|             |        |           |                  | 検索           |       |           |       |        |      |        | クリア   |          | 戻  | 3 |   |
| 発給申請状況一覧    |        |           |                  |              |       |           |       |        |      |        |       |          |    |   | ~ |
| 前へ 1/1ページ(4 | 4件) 次へ | 1 ~-      | ジヘジャンプ           |              |       |           |       |        |      |        |       |          |    |   |   |
| 証明種別        | 仕向国    | 受付番号      | 申請日              | インボイス番号      | 状態 輸出 | 者         | 代行業者  | 本件担当者名 | 修正   | 複写     | ÉPIN  |          |    |   |   |
| 原産地証明書(日本産) | 91     | 000001701 | 2021/09/08 12:36 | 156415634165 | 保存日商  | テスト商事株式会社 |       | 日商太郎   | ☞ 修正 | ● 複写   | 🔒 印刷  |          |    |   |   |

- ◇発給申請状況一覧で検索条件の状態を「保存」にして 検索 をクリック、修正をして再申請されたい申請の 『≝ をクリックします。
- ◇受付番号をクリックいただいた場合は、発給申請情報照会ページに表示されている ┏ @ をクリックします。

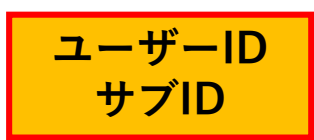

#### (3) 申請取消(申請取り消し後の操作)

#### ②データ削除

| 発給申請を検索する   |       |           |            |             |              |     |             |       |        |      |         |       |          |    | ~ |
|-------------|-------|-----------|------------|-------------|--------------|-----|-------------|-------|--------|------|---------|-------|----------|----|---|
| 証明種別        |       |           | 申          | 睛日          |              |     | 伏账          |       |        |      | 土向国     |       |          |    |   |
| 原産地証明書(日本原  | Ĕ)    |           | <b>~</b>   | 年/月/日       | 首 年/         | 月/日 | 🗖 保存        |       |        | ~    | ▼選択してくカ | ಕರು 🗸 | ▼選択してくださ | さい | ~ |
| 発給受付番号      |       |           |            | インボイ        | 「ス番号         |     |             | 本件担当者 |        |      |         | IJスト  | 件数       |    |   |
|             |       |           |            | _           |              |     |             |       |        | _    |         | 20    |          |    | ~ |
|             |       |           |            |             | 検索           |     |             |       |        |      | 2       | クリア   |          | 戻る |   |
| 発給申請状況一覧    |       |           |            |             |              |     |             |       |        |      | -       |       |          |    | ~ |
| 前へ 1/1ページ(4 | 件) 次へ | 1 ペー      | য়৾৾৻য়৾৾৾ | ャンプ         |              |     |             |       |        |      |         |       |          |    |   |
| 証明種別        | 仕向国   | 受付番号      | 申 iE       | 3           | インボイス番号      | 状態  | 輸出者         | 代行業者  | 本件担当者名 | 修正   | 複写      | ÉPEN  |          |    |   |
| 原産地証明書(日本産) | 91    | 000001701 | 20 1/0     | 09/08 12:36 | 156415634165 | 保存  | 日商テスト商事株式会社 |       | 日商太郎   | ☞ 修正 | ● 複写    | ₿ 印刷  |          |    |   |

発給申請状況一覧で検索条件の状態を「保存」にして<mark>検索</mark>をクリック、削除したい案件の受付番号を クリックします。

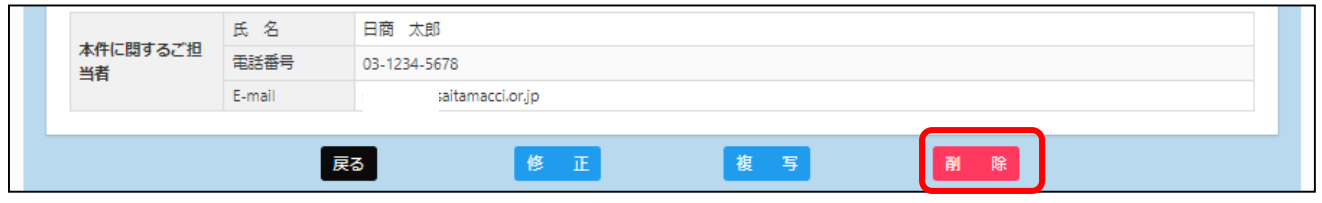

画面一番下までスクロールし、 🏾 🖻 をクリックします。

| データを削除します。このまま処理を続行しても宜しいでしょうか? |   | データを削除しました。 |    |
|---------------------------------|---|-------------|----|
| OK キャンセル                        | - |             | ок |

◎ をクリックすると、データが完全に削除されます。

※一度削除したでーたは復活させることはできませんのでご注意ください。

1. 発給申請

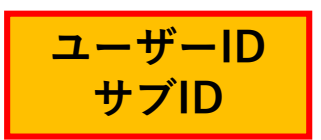

#### (4) 不備の修正(状態が「保留」の時)

◇申請内容に不備があり承認できない場合、状態が「発給申請」から「保留」に変わります。
 ※状態が「保留」になると、本件に関するご担当者欄に入力いただいたメールアドレス宛に通知されます。
 ※「保留」状態では審査は進みません。申請内容を修正し、再度申請を行う必要があります。

| 発給申請を検索する   |        |            |                  |          |       |             |      |        |      |            |          |          |     | ~ |
|-------------|--------|------------|------------------|----------|-------|-------------|------|--------|------|------------|----------|----------|-----|---|
| 証明種別        |        |            | 申請日              |          |       | 状態          |      |        |      | 仕向国        |          |          |     |   |
| 原産地証明書(日本   | ;産)    |            | ✔ 年/月/5          | 3 Ö      | 年/月/日 | 3 🚺 保留      |      |        | ~    | ▼選択し       | 、てください 🗸 | ▼選択してくださ | in) | ~ |
| 発給受付番号      |        |            | 1                | ンボイス番号   |       |             | 本仟担  | 当有     |      |            | リスト      | 件数       |     |   |
|             |        |            |                  |          |       |             |      |        |      |            | 20       |          |     | ~ |
|             |        |            |                  | 検        | 索     |             |      |        |      | J          | クリア      |          | 戻る  |   |
| 発給申請状況一覧    |        |            |                  |          |       |             |      |        |      |            |          |          |     | ~ |
| 前へ 1/1ページ   | (1件) 🗴 | <u>~ 1</u> | ページヘジャンプ         |          |       |             |      |        |      |            |          |          |     |   |
| 証明種別        | 仕向国    | 受付番号       | 申請日              | インボイス番   | 状態    | 飿者          | 代行業者 | 本件担当者名 | 修正   | <b>複</b> 写 | ÉPIRI    |          |     |   |
| 原産地証明書(日本産) | 91     | 000001321  | 2021/04/02 14:49 | NEI-0160 | 保留    | 日商テスト商事株式会社 |      | 日商太郎   | ☑ 修正 | ●複写        | 🖶 印刷     |          |     |   |

※状態が「保留」の案件を表示するには、検索条件の状態を「保留」にして検索をクリックする必要があります(上図)。

1. 発給申請

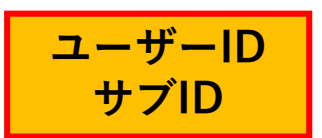

#### <u>(4) 不備の修正(状態が「保留」の時)</u>

◇「保留」状態の画面を開くと、「審査担当者からのメッセージ」欄にメッセージが表示されますので、 「修正」をクリックし、不備の修正を行います。

| <b>原産地</b><br>下記の様:<br>●●● は必<br>○ は典部<br>△ は典部 | は証明書(日本<br>武に従ってご入力くだ<br>須入力項目です。<br>過インボイスから原産期<br>してンボイスから原産期 | (産)発給申請入力<br>さい。<br>9証明書にそのまま転記します。<br>9証明書に条件により転記します。 |       |  |    |      |
|-------------------------------------------------|-----------------------------------------------------------------|---------------------------------------------------------|-------|--|----|------|
| 宙査担当者                                           | からのメッセージ                                                        |                                                         |       |  |    |      |
| ・荷受人(<br>・商品名()                                 | È所と仕向国が不一致です。<br>こスペルミスがあります。                                   |                                                         |       |  |    |      |
|                                                 |                                                                 |                                                         |       |  | 戻る | ≸ IE |
|                                                 |                                                                 |                                                         |       |  |    |      |
|                                                 |                                                                 |                                                         | 証明依頼書 |  |    |      |
| 発給受                                             | 的番号                                                             | 000001321                                               |       |  |    |      |
| 申請日                                             | 1                                                               | 2021/04/02                                              |       |  |    |      |

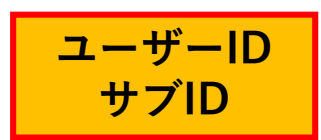

#### (4) 不備の修正(状態が「保留」の時)

◇「修正」をクリックすると、新規発給申請と同じ発給申請入力画面が表示されます。
 ◇不備を修正したら「発給申請」をクリックし、申請が完了します。

| 原産地証明<br>下記の様式に従って<br>0個 は必須入力項目<br>○ は典拠インボイ<br>△ は典拠インボイ | 京産地証明書(日本産)発給申請入力<br>記の様式に従ってご入力ください。<br>メロン<br>は必須入力項目です。<br>し、は典拠インボイスから原産地証明書にそのまま転記します。<br>し、は典拠インボイスから原産地証明書に条件により転記します。 |              |        |          |                  |                             |             |                  |                            |                  |                  |   |
|------------------------------------------------------------|----------------------------------------------------------------------------------------------------|--------------|--------|----------|------------------|-----------------------------|-------------|------------------|----------------------------|------------------|------------------|---|
| i査担当者からのメッセージ                                              |                                                                                                    |              |        |          |                  |                             |             |                  |                            |                  |                  |   |
| ・荷受人住所と仕向国が不一致です。<br>・商品名にスペリングミスがあります。                    |                                                                                                    |              |        |          |                  |                             |             |                  |                            |                  |                  |   |
|                                                            |                                                                                                    |              |        |          |                  |                             |             |                  |                            | 展                | ia <b>(</b> #    | I |
|                                                            |                                                                                                    | _            | _      | _        |                  |                             |             |                  |                            |                  |                  |   |
|                                                            |                                                                                                    |              |        |          |                  | 証明依頼書                       |             |                  |                            |                  |                  |   |
| 発給受付番号                                                     |                                                                                                    |              | 00000  | 0491     |                  |                             |             |                  |                            |                  |                  |   |
| 記載商品の主な品目                                                  | 3                                                                                                    |              | 電気     | 機器       | ~                |                             |             |                  |                            |                  |                  |   |
| 仕向国                                                        |                                                                                                    |              | アジ     | <u>ר</u> | ୨イ               | ~                           |             |                  |                            |                  |                  |   |
|                                                            | ı                                                                                                    | 業名           |        | 日商力      | Fスト商事株式          | 会社                          |             |                  |                            |                  |                  |   |
| 発給甲請췸                                                      | đ                                                                                                    | も名           |        | 日商       | 太郎               |                             |             |                  |                            |                  |                  |   |
| 輸出者                                                        | Û                                                                                                    | È業名          |        | 日商力      | テスト商事株式          | 会社                          |             |                  |                            |                  |                  |   |
|                                                            | ß                                                                                                    | も名           |        | 日商       | 太郎               |                             |             |                  |                            |                  |                  |   |
| 証明手数料                                                      | 手数料<br>【会                                                                                                    | )<br>利利<br>利 | 1100   | 7        | 決済方法             | <ul> <li>クレジットカ・</li> </ul> | -ド          |                  |                            |                  |                  |   |
| $\sim \sim \sim \sim$                                      | ~~                                                                                                    | $\sim$       | $\sim$ | ~~       | $\sim \sim \sim$ | $\sim \sim \sim \sim$       | $\sim \sim$ | $\sim \sim \sim$ | $\sim \sim \sim \sim \sim$ | $\sim \sim \sim$ | $\sim \sim \sim$ | ~ |
| キャンセル 保存 発給申請                                              |                                                                                                    |              |        |          |                  |                             |             |                  |                            |                  |                  |   |
|                                                            | 証明書イメージ閲覧(PDF)                                                                                                    |              |        |          |                  |                             |             |                  |                            |                  |                  |   |

| 1          | 発給申請 |
|------------|------|
| <b>-</b> • |      |

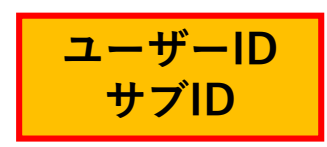

#### <u>(5) 審査の完了(承認)</u>

 ◇審査が完了すると、状態が「承認」になります。
 ◇状態が「承認」となった時、申請時の「審査完了通知メールの受信希望」にチェックを入れていると、メールで通知されます。
 ◇状態が「承認」の案件を表示するには、発給申請状況一覧画面の検索条件の状態を「承認」にし、 検索 をクリックする必要があります(下図)。

| 発給申請を検索する   |                          |           |                  |          |        |           |            |        |      |                       |       |  |    | ~ |
|-------------|--------------------------|-----------|------------------|----------|--------|-----------|------------|--------|------|-----------------------|-------|--|----|---|
| 証明種別        | 申請日                      |           |                  |          | 状態     |           |            |        | 仕向国  |                       |       |  |    |   |
| 原産地証明書(日本)  | 日本産) 🗸 年 /月 /日 🗖 年 /月 /日 |           |                  |          | 1 🗖 承認 | ■承認 ~     |            |        |      | ▼選択してください ~ ▼選択してください |       |  | ~  |   |
| 発給受付番号      | 総受付番号 インボイス番号            |           |                  |          |        |           | 本件担当者リスト件数 |        |      |                       |       |  |    |   |
|             |                          |           |                  |          |        |           |            |        |      |                       | 20    |  |    | ~ |
|             |                          |           |                  | 検        | 索      |           |            |        |      |                       | クリア   |  | 戻る |   |
| 発給申請状況一覧    |                          |           |                  |          |        |           |            |        |      |                       |       |  |    | ~ |
| 前へ 1/1ページ(1 | 件) 次                     | بم1       | ページヘジャンプ         |          |        |           |            |        |      |                       |       |  |    |   |
| 証明種別        | 仕向国                      | 受付番号      | 申請日              | インボイス番号  | 状態!    | 拙者        | 代行業者       | 本件担当者名 | 修正   | 複写                    | ÉDIRI |  |    |   |
| 原産地証明書(日本産) | タイ                       | 000001691 | 2021/09/08 11:16 | NFST-160 | 承認     | 商テスト商事株式会 | 社          | 日商太郎   | ☞ 修正 | 🛯 複写                  | 🔒 印刷  |  |    |   |

# 3. 発給手数料決済 (クレジットカード、後日請求)

※後日請求の場合、システム上メインメニュー「請求書出力」は使用しないでください。 詳細はマニュアルP.42をご参照ください。

2. クレジットカード決済

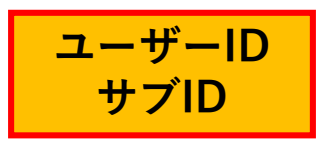

◇審査が完了すると手数料支払い待ちの状態となります。発給申請時に選択した決済方法により、
 手数料を支払います。手数料の支払い後、証明書の印刷が可能になります。
 ◇メニューの「クレジット決済」を選択します。

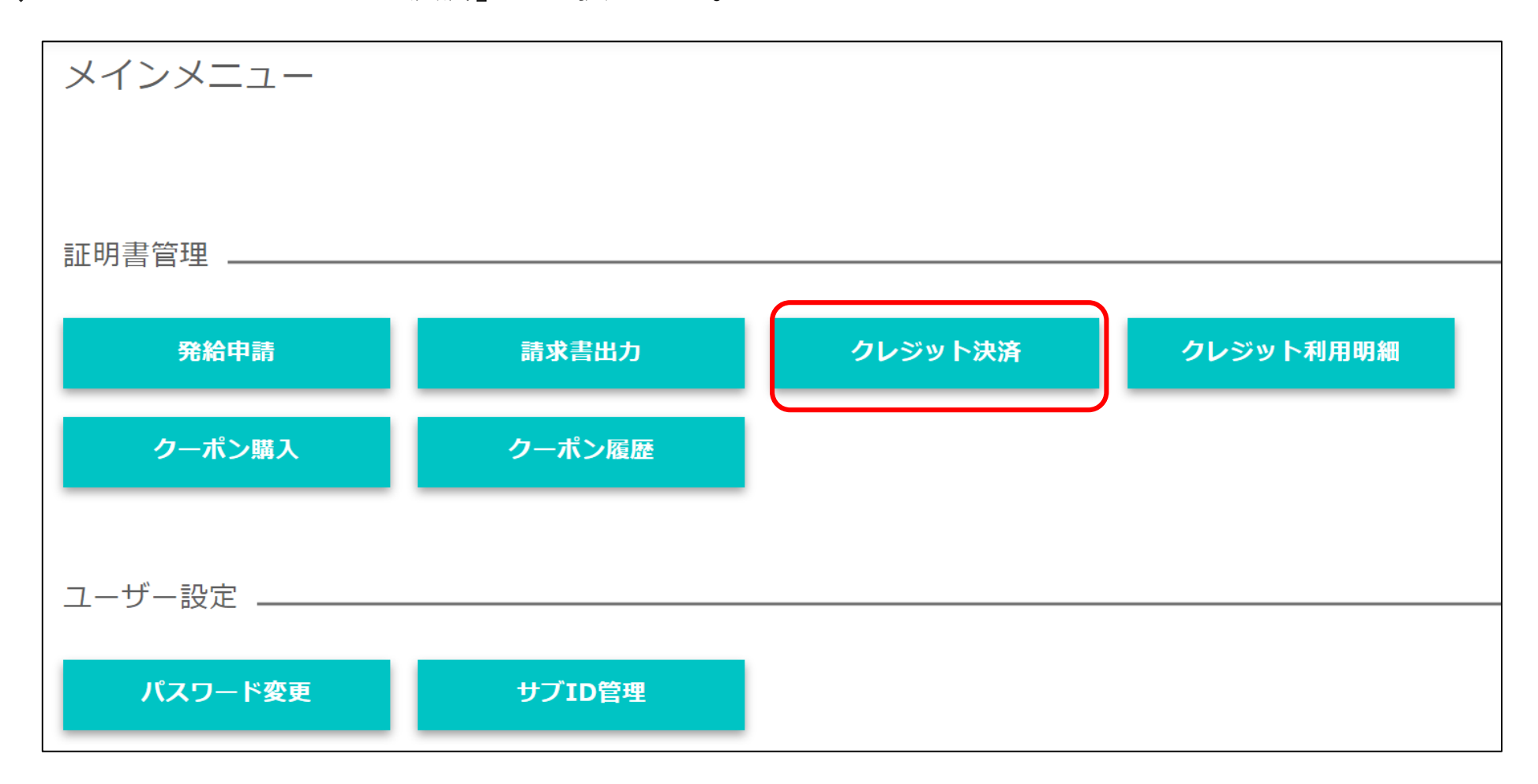

ユーザーID サブID

◇手数料の支払い待ちの案件(審査が完了し、状態が「承認」のもの)が一覧表示されます。 ※サブIDで申請した場合、当該サブIDで申請した分のみ表示されます。

◇クレジット決済完了後、返金には応じられません。

2. クレジットカード決済

|                                                                                                    | レジットカード決済を行                                                                                                    | 行います。                                                                      |                                                                 |                                                                |                                                                                                    |                                                                          |                                          |                                                                                                    |                                                                                                    |
|----------------------------------------------------------------------------------------------------|----------------------------------------------------------------------------------------------------|----------------------------------------------------------------------------|-----------------------------------------------------------------|----------------------------------------------------------------|----------------------------------------------------------------------------------------------------|--------------------------------------------------------------------------|------------------------------------------|----------------------------------------------------------------------------------------------------|----------------------------------------------------------------------------------------------------|
|                                                                                                    |                                                                                                    |                                                                            |                                                                 |                                                                |                                                                                                    |                                                                          | 検索件数:4                                   | < 1 > 20件 / ページ ∨                                                                                                    |                                                                                                    |
| クレジ                                                                                                    | ット決済する『                                                                                                    | 申請選折                                                                       | 5                                                               |                                                                |                                                                                                    |                                                                          |                                          |                                                                                                    | クレジットカード決済を行う証明書をカート                                                                                                    |
|                                                                                                    | 種別                                                                                                    | 発給受付番号 -                                                                   | インボイス番号                                                         | 申請日                                                            | 企業名                                                                                                    | 申請者                                                                      | 手数料                                      | クーボン (残高: 0枚)                                                                                                    | 追加し、 <del>カートに進む</del> をクリックします。                                                                                                    |
| カートに追加                                                                                                    | 原意地証明書(日本産)                                                                                                    | 000009071 b                                                                | bbb                                                             | 2022年12月05日                                                    | 日商テスト商事株式会社                                                                                                    | 企業 太郎                                                                    | 3,300円                                   | クーポン支払に変更する                                                                                                    |                                                                                                    |
| カートに追加                                                                                                    | 原産地証明書(日本産)                                                                                                    | 000002411 N                                                                | NTC-0158                                                        | 2021年03月22日                                                    | 日商テスト商事株式会社                                                                                                    | 企業 太郎                                                                    | 1,100円                                   | クーポン支払に変更する                                                                                                    | ※複数の案件を全て決済する場合は                                                                                                    |
| カートに追加                                                                                                    | 原産地証明書(日本産)                                                                                                    | 000002391                                                                  | NTC 0158                                                        | 2021年03月22日                                                    | 日商テスト商事株式会社                                                                                                    | 企業 太郎                                                                    | 1,100円                                   | クーポン支払に変更する                                                                                                    | $\frac{2}{\sqrt{2}}$                                                                                                    |
| カートに追加                                                                                                    | 原産地証明書(日本産)                                                                                                    | 000002381 N                                                                | NTC-0158                                                        | 2021年03月22日                                                    | 日商テスト商事株式会社                                                                                                    | t 企業 太郎                                                                  | 1,100円                                   | クーポン支払に変更する                                                                                                    |                                                                                                    |
|                                                                                                    |                                                                                                    |                                                                            |                                                                 |                                                                |                                                                                                    |                                                                          | all and the sets of a                    |                                                                                                    |                                                                                                    |
|                                                                                                    | <b>₹</b> ŏ                                                                                                    |                                                                            | Ê                                                               | てカートに追加<br><b>カート</b> ト                                        |                                                                                                    | カートに進む                                                                   | (1件中/5件                                  |                                                                                                    |                                                                                                    |
| 選択済の申請                                                                                                    |                                                                                                    |                                                                            | <u></u>                                                         | <sup>てカートに追加</sup><br>カート・                                     | 」 [_<br>-覧                                                                                                    | カートに進む                                                                   | (1件中/5件                                  | · 選択中)                                                                                                    | <del>決済サイトへ進む</del> をクリックします。                                                                                                    |
| 選択済の申請<br>クレジッ                                                                                                    | 戻る<br>第一覧<br>トカード決済のお知らせ                                                                                                    |                                                                            | <u></u>                                                         | <sub>てカートに追加</sub><br>カート・                                     | 」 (L                                                                                                    | カートに進む                                                                   | (1件中/5件                                  |                                                                                                    | <del>決済サイトへ進む</del> をクリックします。                                                                                                    |
| <ul> <li>選択済の申請</li> <li>クレジッ</li> <li>次の申請</li> <li>クレジッ</li> <li>中請する</li> <li>合は正し</li> </ul>                                                 | 度る<br>カー覧<br>・トカード決済のお知らせ<br>嬉について、クレジットカー<br>ット決済後返金には応じられて<br>る内容を確認後決済サイトにさ<br>しく処理が行われない可能性                                                                                                    | ド決済を実行しま<br>ませんのでご注述<br>進むを押し、決済<br>があります。                                 | 全<br>ます。<br>意下さい。<br>高行さいに<br>て55                               | てカートに追加<br>カート・<br>み<br>い<br>内<br>に決済を完了                       | <ul> <li>一覧</li> <li>してください,決済途中**</li> </ul>                                                                                         | カートに進む<br>で画面を閉じた                                                        | (1件中/5件<br>とりブラウザ                        | 一の戻るボタンを押した場                                                                                                    |                                                                                                    |
| 選択済 <b>の</b> 申請<br>クレジッ<br>アの申請<br>クレジッ<br>申請する<br>合は正し<br>決済金額合                                                                                 | ぼる     ぼう     ぼう     について、クレジットカー     ドカード決済のお知らせ     はについて、クレジットカー     ット決済後返金には応じられ     る内容を確認後決済サイトにし     く処理が行われない可能性     が                                                                                                    | ド.決済を実行しま<br>使人のでご注述<br>他名を押し、決済<br>があります。                                 | 全<br>ます。<br><u>意下さい。</u><br>済サイトにて55                            | てカートに追加<br>カート・<br><sup> </sup>                                | - 5<br>してください,決済途中 <sup>-1</sup>                                                                                                    | カートに進む<br>で画面を閉じた                                                        | (1件中/5件<br>とりブラウザ                        | 一の戻るボタンを押した場                                                                                                    | 決済サイトへ進む をクリックします。 ・前画面で選んだ証明書の一覧と、手数料の決済金額合計が見れます。 ・申請する内容を確認後、「決済サイトへ進む」をクリックし、「カートから削除したクリックすると、前面面の申請一覧」                                 |
| 選択所の申請<br>クレジッ<br>次の申請<br>の申請<br>う<br>たジッ<br>単語する<br>合は正し<br>決済金額合                                                                               | ま - 覧 - 「 た カード 決 済 の お 知らせ は な じ ら れ に な い ち ー ジ ・ 、 ク レ ジ ッ ト カー ・ ジ ・ 、 ク レ ジ ッ ト カー ・ 、 ク レ ジ ッ ト カー ・ 、 ク レ ジ ッ ト カー ・ 、 ク レ ジ ッ ト カー ・ 、 ク レ ジ ッ ト カー ・ 、 ク レ ジ ッ ト カー ・ 、 ク レ ジ ッ ト カー ・ 、 ク レ ジ ッ ト カー ・ 、 ク レ ジ ッ ト カー ・ 、 ク レ ジ ッ ト カー ・ 、 ク レ ジ ッ ト カー ・ 、 カー ・ ・ 、 の れ の ・ 、 カー ・ ・ 、 ・ 、 の ー ・ ・ ・ 、 ・ 、 ・ 、 ・ 、 ・ 、 ・ 、 ・ 、 ・ 、 ・                                                                                                    | ド決済を実行しる<br>ませんのでご注<br>進むを押し、決<br>があります。<br><b>受付</b>                      | 全<br>ます。<br>音下さい。<br>満好イトにで5分<br>番号 イン                          | てカートに追加<br>カート・<br>み以内に決済を完了<br>ッポイス番号                         | <ul> <li>一覧</li> <li>してください。決済途中</li> <li>申請日 企</li> </ul>                                                                            | <b>カートに進む</b><br>で画面を閉じた<br>業名                                           | (1件中/5件<br>►<br>0ブラウザ                    | <ul> <li>磁駅中)</li> <li>一の戻るボタンを押した場</li> <li>申請者 手数料</li> </ul>                                                                         | 決済サイトへ進む をクリックします。 ・前画面で選んだ証明書の一覧と、手数料の決済金額合計が認れます。 ・申請する内容を確認後、「決済サイトへ進む」をクリックし、「カートから削除」をクリックすると、前画面の申請一覧にが可います。                           |
| 送訳店の申請<br>クレジッ<br>次の申請<br>クは正し<br>決済金額合                                                                                                    | 度る           あ一覧           トカード決済のお知らせ           店について、クレジットカー           ット決済後盛会には応じられ           ふ内容を確認後決済サイトにしく処理が行われない可能性が           会計         2,200 円           種別         原産地証明書(日本)                                                                                                    | ド決済を実行しる<br><b>該せんのでご注述</b><br>雌むを押し、決<br>があります。<br>受付<br>一<br>変)<br>の0000 | 全<br>ます。<br>着下さい。<br>満サイトにて55<br>横号 イン<br>NEI                   | てカートに追加<br>カート・<br>り以内に決済を売了<br>-0158 2                        | - 覧<br>ひてください,決済途中<br>中語日 全野<br>2021年03月22日 日前                                                                                        | カートに進む<br>で画面を閉じた<br>載名<br>第テスト商事携                                       | (1 <b>件中/5</b> 件<br>とりブラウザ               | <ul> <li>磁鉄中)</li> <li>一の戻るボタンを押した場</li> <li>申請者 手数料</li> <li>日商 太郎 1,100円</li> </ul>                                                   | 決済サイトへ進む をクリックします。 ・前画面で選んだ証明書の一覧と、手数料の決済金額合計が見れます。 ・申請する内容を確認後、「決済サイトへ進む」をクリックし、「カートから削除」をクリックすると、前画面の申請一覧にが戻ります。                           |
| <ul> <li>選択済の申請</li> <li>クレジッ1</li> <li>次の申請</li> <li>クレジッ</li> <li>申請する</li> <li>合は正し</li> <li>決済金額合</li> <li>カートから調</li> <li>カートから調</li> </ul> | 度る           第一覧           第一覧           第一覧           第一覧           第二章           第二章 | ド決済を実行しる<br>ませんのでご注<br>進むを押し、決済<br>があります。<br>                              | ます。<br>低下さい。<br>済サイトにて55<br>満号 イン<br>2003441 NEI<br>2003431 NEI | てカートに追加<br>カート・<br>ゆ以内に決済を完了<br>レポイス番号 1<br>-0158 2<br>-0158 3 | <ul> <li>一覧</li> <li>してください。決済途中で</li> <li>中店目</li> <li>全月</li> <li>2021年03月22日</li> <li>日</li> <li>2021年03月22日</li> <li>日</li> </ul> | <ul> <li>カートに進む</li> <li>で画面を閉じた</li> <li>業名</li> <li>第テスト商事株</li> </ul> | (1 <b>年中/5</b> 代<br>とりブラウザ<br>転会社<br>転会社 | <ul> <li>磁訳中)</li> <li>→ の戻るボタンを押した場</li> <li>申請者</li> <li>手数料</li> <li>日商、太郎</li> <li>1,100円</li> <li>日両、太郎</li> <li>1,100円</li> </ul> | 決済サイトへ進む をクリックします。 ・前画面で選んだ証明書の一覧と、手数料の決済金額合計が見れます。 ・申請する内容を確認後、「決済サイトへ進む」をクリックし、「カートから削除」をクリックすると、前画面の申請一覧にが戻ります。 ・決済サイトにて5分以内に決済を完了してください。 |

2. クレジットカード決済

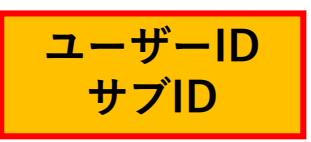

◇前画面で選んだ証明書の手数料の合計額が表示されます。
◇「クレジット」を選択して <sup>■0</sup> をクリックします。

|                          | 支払方法選択                                   |  |  |  |  |  |  |  |  |  |
|--------------------------|------------------------------------------|--|--|--|--|--|--|--|--|--|
| 元のサイトに戻る < お支払方法の        | 元のサイトに戻る < お支払方法の選択 > 必要事項を記入 > お支払手続き完了 |  |  |  |  |  |  |  |  |  |
| お支払する方法をお選びになり、お進みください。  |                                          |  |  |  |  |  |  |  |  |  |
| ご利用内容                    |                                          |  |  |  |  |  |  |  |  |  |
| 証明手数料                    | 1,100円                                   |  |  |  |  |  |  |  |  |  |
| お支払合計                    | 1,100円                                   |  |  |  |  |  |  |  |  |  |
| ■ お支払方法をお選びくださ<br>●クレジット | お支払合計 1,100円 お支払方法をお選びください。 ●クレジット 進む    |  |  |  |  |  |  |  |  |  |

※上図の例では、1,100円の証明書1件を選択し、合計1,100円分のクレジット決済を行っています。

2. クレジットカード決済

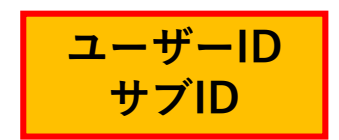

#### ◇お支払い方法、カード番号、カード有効期間、セキュリティコードを入力して、 速済する をクリックします。

|     | お支払手続き                                              |                              |  |  |  |  |  |  |  |  |
|-----|-----------------------------------------------------|------------------------------|--|--|--|--|--|--|--|--|
| 元のサ | イトに戻る < <b>必要事項を記入</b><br><u> 一</u>                 | <ul> <li>お支払手続き完了</li> </ul> |  |  |  |  |  |  |  |  |
| 13  | フレジットカード決済の必                                        | 要事項をご記入ください。                 |  |  |  |  |  |  |  |  |
| (   | お支払い方法                                              | 選択してください ↓                   |  |  |  |  |  |  |  |  |
|     | <b>力ード番号</b><br>ハイフン <sup>ム</sup> 無しで、数字のみご記2<br>い。 |                              |  |  |  |  |  |  |  |  |
|     | カード有効期限                                             | 01 ✔月21 ✔年                   |  |  |  |  |  |  |  |  |
|     | セキュリティコード                                           |                              |  |  |  |  |  |  |  |  |
|     |                                                     | 決済する                         |  |  |  |  |  |  |  |  |
| 12  | 〔利用内容                                               |                              |  |  |  |  |  |  |  |  |
|     | 発給手数料                                               | 1,100円                       |  |  |  |  |  |  |  |  |
|     | お支払合計                                               | 1,100円                       |  |  |  |  |  |  |  |  |

2. クレジットカード決済

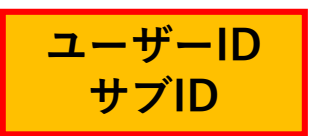

 ◇決済完了後「決済が完了しました。5秒後に貿易関係システムに戻ります。」というメッセージが 表示されます。途中で画面を閉じずに、システムに戻るまでお待ちください。
 ◇自動でシステムに戻らない場合は ● をクリックすることで戻ります。

|     |                | お支払手続き          |      |
|-----|----------------|-----------------|------|
| 元のサ | イトに戻る < 必要事項を記 | 入 > お支払手続き完了    |      |
| 決済  | が完了しました。5秒後に貧  | 貿易関係証明発給システムに戻り | )ます。 |
|     | ご利用内容          |                 |      |
|     | 金額             | 1,100円          |      |
|     | 支払方法           | 一括              |      |
|     | カード番号          | ***********1111 |      |
|     | 有効期限(MM/YY)    | 10/21           |      |
|     |                | 進む              |      |

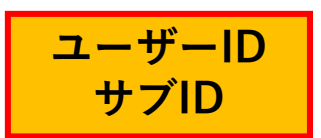

◇証明書印刷画面(発給申請状況一覧画面で交付済案件を表示)に戻ると、証明書PDFがダウンロー ド可能になります(状態は交付済となります)。

◇証明書印刷の詳細については「3.証明書印刷(P.43)」をご確認ください。

| 発給申請を検索する    |                      |             |                  |          |       |             |      |        |      |       |        |           |    |   |
|--------------|----------------------|-------------|------------------|----------|-------|-------------|------|--------|------|-------|--------|-----------|----|---|
| 証明種別         |                      |             | 申請日              |          |       | 状態          |      |        |      | 仕向国   |        |           |    |   |
| 原産地証明書(日本)   | 童)                   |             | ✔ 年/月/日          | a 🗖      | 年/月/日 | 1 🗖 交付済     |      |        | ~    | ▼選択して | ください 🗸 | ▼選択してください | ١  | ~ |
| 発給受付番号 イン    |                      |             | ッポイス番号本件担当者      |          |       | リスト件数       |      |        |      |       |        |           |    |   |
|              |                      |             |                  |          |       |             |      |        |      |       | 20     |           |    | ~ |
|              |                      |             |                  | 検        | 索     |             |      |        |      |       | クリア    |           | 戻る |   |
| 発給申請状況一覧     | <sup>免</sup> 給申請状況─覧 |             |                  |          |       |             |      |        |      |       |        |           |    |   |
| 前へ 1/1ページ (5 | 9件) 🏷                | <u>۲ ما</u> | ページヘジャンプ         |          |       |             |      |        |      |       |        |           |    |   |
| 証明種別         | 仕向国                  | 受付番号        | 申請日              | インボイス番号  | 状態    | 輸出者         | 代行業者 | 本件担当者名 | 修正   | 複写    | ÉDIBI  |           |    |   |
| 原産地証明書(日本産)  | タイ                   | 000001691   | 2021/09/08 11:16 | NFST-160 | 交付済   | 日商テスト商事株式会社 |      | 日商太郎   | ☑ 修正 | 🌓 複写  | 🔒 印刷   |           |    |   |

#### 【注意事項】

◇決済の途中で画面を閉じてしまった場合やエラーが発生した場合は、決済を行った対象案件の状態をご確認ください。状態が「承認」から「交付済」に変更されていれば、正常に決済が完了しています。
 ◇クレジットカードはオンライン発給のみの対応となります。窓口での発給においては対応していません。

2. クレジットカード決済

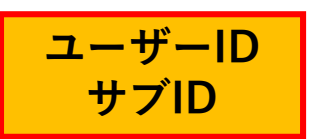

- ◇メニューの「クレジット利用明細」を選択し、対象年月を選択し、ま をクリックすることで、 利用明細が発行されます。
- ※クレジットカード利用明細は、決済を行った本人のIDでのみ閲覧・印刷できます

|                    |        |              |           | 1     |            |                                           |
|--------------------|--------|--------------|-----------|-------|------------|-------------------------------------------|
| インメニュー             |        |              |           |       | 利用         | 明細イメージ                                    |
| 明書管理               |        |              |           |       | ۶L         | ンジットカード決済 利用明細(控)<br>日本員10点画所             |
| 発給申請               | 請求書出力  | クレジット決済      | クレジット利用明細 |       |            | 発行日: 2021年9月08日<br>発行書号: 2021090815041691 |
| クーポン購入             | クーポン履歴 |              |           |       | 貿易登録番号     | 1504000002                                |
|                    |        |              |           |       | 企業名        | 日商テスト商事株式会社                               |
|                    |        |              |           |       | 证明書発給商工会議所 | 浜松 商工会議所                                  |
|                    |        |              |           | i     | 内容         | <b>原育</b> 地证明書(日本音)                       |
| サー設定               |        |              |           | <br>I | 证明書番号      | 150406210010931                           |
|                    |        |              |           |       | インボイス番号    | NFST-160                                  |
| パスワード変更            | サブID管理 |              |           |       | 決済日        | 2021年09月08日                               |
|                    |        |              |           |       | 決済金額       | 1,100 円                                   |
|                    |        |              |           | 1     | 支払区分       | - 55                                      |
|                    |        | ŧ            |           |       |            |                                           |
| レジットカード利           | 用明細    |              |           |       |            |                                           |
| ट्र <b>ठ</b>       | 年月     | 2020年10月マ 表示 |           |       |            |                                           |
|                    |        |              |           |       |            |                                           |
| 明種別 夢は乗号           | 由諸曰    | 承認日          | 決落日 FDBI  |       |            |                                           |
| 阴禮別 受付番号 ★ 0000000 | ● 申請日  | 承認日          | 決済日 印刷    |       |            |                                           |

2. 後日請求

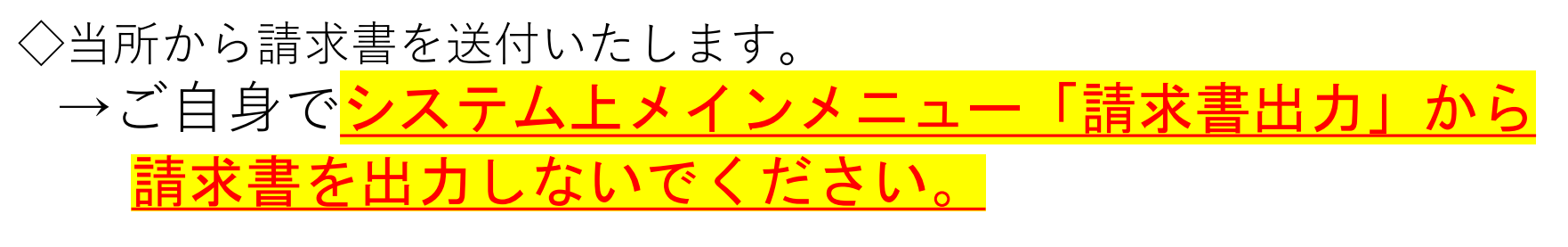

 ※「オンライン発給」のみ申請した方:オンライン発給分の請求書送付
 ※「オンライン発給」と「窓口発給」を申請した方:オンライン発給と窓口発給の申請分を まとめて請求書送付

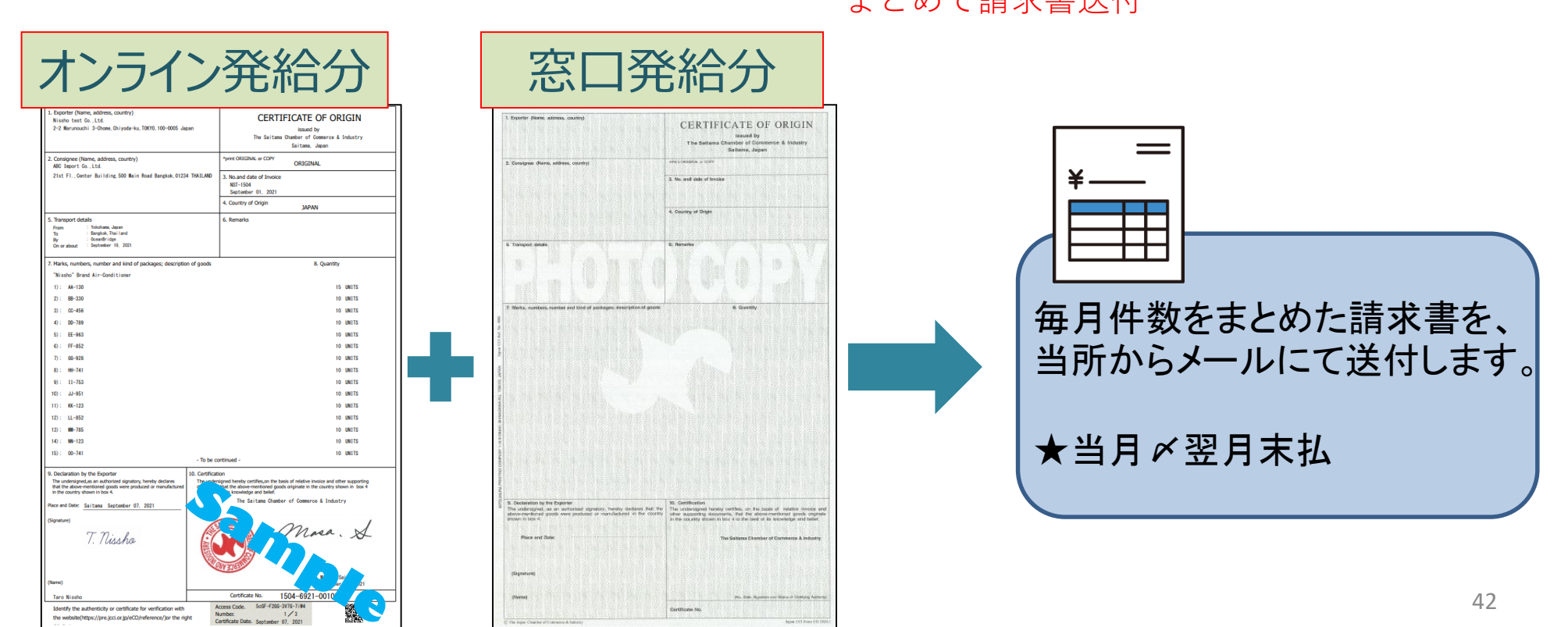

# 4. 証明書印刷

#### 3. 証明書印刷

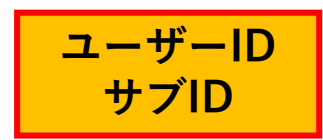

◇手数料支払後、状態が「交付済」となり証明書の印刷が可能になります。
 ◇印刷を行うには、メインメニューの「証明書印刷」を選択します。

| メインメニュー |        |         |           |
|---------|--------|---------|-----------|
|         |        |         |           |
| 証明書管理   |        |         |           |
| 発給申請    | 請求書出力  | クレジット決済 | クレジット利用明細 |
| クーポン購入  | クーポン履歴 |         |           |
| ユーザー設定  |        |         |           |
| パスワード変更 | サブID管理 |         |           |

| 3. 訂                                                                             | E明書印刷                                                                                    |                                                       | ユーザーID<br>サブID                        | ◇メインメニューの「証明書印刷」<br>選択すると、発給申請状況一覧                                                                                                    | 」を<br>画面が                           |  |  |  |
|----------------------------------------------------------------------------------|------------------------------------------------------------------------------------------|-------------------------------------------------------|---------------------------------------|----------------------------------------------------------------------------------------------------|-------------------------------------|--|--|--|
| <ul> <li>発給申請を検索する</li> <li>証明超別</li> <li>原産地証明書(日本産)</li> <li>発給受付難号</li> </ul> | 申請日<br>▼ 年 /月/日 □ 年 /月/日<br>インボイス番号                                                      | 状態<br>1 交付済<br>本件短当有                                  | 仕向回<br>▼選択してください ▼<br>リスト件数<br>20     | <ul> <li>表示されますので、印刷したい</li> <li>受付番号をクリックします。</li> </ul>                                                                                              | 表示されますので、印刷したい証明書の<br>受付番号をクリックします。 |  |  |  |
| 発給申請状況一覧<br>第へ 1/1ページ(9件) 次へ<br>遅期約別 仕 日 受<br>原産地証明書(日本産) タ・ 0                   | 検索<br>1 ページヘジャンプ<br>5付番号 4番日 インボイス番号 牧連 輸出者<br>00001691 021/09/08 11:16 NFST-160 交付済 日商テ | 代行業者 本件担当者名 修正<br>スト商事株式会社 日商 太郎 ごけ                   | クリア 戻る<br><b>線写 印刷</b><br>証 ● 線写 🔒 印刷 | <ul> <li>ページ下部に印刷ボタンが表示:</li> <li>いるのでクリックすると、別ウ<br/>ウで証明書が表示されますので、</li> <li>のプリンタで<u>A 4 サイズの白紙(</u></li> <li>でカラー印刷します(両面印刷<sup>2</sup>)</li> </ul> | されて<br>ィンド<br>. 自社<br><u>に等</u> 可)。 |  |  |  |
| 本件に関するご担当者                                                                       | 武石 日間 入即<br>電話番号 03-1234-5678<br>E-mail 二二二 _]saitamacci.or.jp                           | ▼<br>そろ<br>【提写】                                       |                                       | *print ORIGINAL or COPY<br>原産地証明書印刷(PDF) → ORIGINAL<br>原産地証明書印刷(COPY版) → COPY                                                                          |                                     |  |  |  |
|                                                                                  |                                                                                          | 原産地証明書イメージ閣覧(PDF)<br>原産地証明書印刷(PDF)<br>原産地証明書印刷(COPY版) |                                       | <ul> <li>※ORIGINAL印刷後にCOPY版のボ<br/>表示され、印刷が可能になりま<sup>-</sup></li> <li>◇印刷期限は<u>手数料決済後(=状</u><br/>は済したなった日)から1.4 日</li> </ul>                           | ミタンが<br>す。<br><b>態が「交</b>           |  |  |  |

【(重要)証明書データ取り扱い時の注意事項】 ◇**印刷ボタンを押して出力される証明書データは加工しないでください。**証明書デー タには加工制限をかけていますが、意図的に制限を解除して加工したデータを証明書 として利用した場合、証明書の偽造として罰則規程を適用する他、私文書偽造や詐欺 罪、業務妨害罪に該当する場合もあります。

## 3. 証明書印刷

#### 用紙の規格

| オンライ                                                                                                    | ン発給                                                                                                    | 窓口発給                                                                                                    | 「原産地証明書用紙規格書」に則り、用紙の規格<br>は以下の通りです。                                    |
|----------------------------------------------------------------------------------------------------|----------------------------------------------------------------------------------------------------|----------------------------------------------------------------------------------------------------|------------------------------------------------------------------------|
| 1. Exporter (Narme, address, country)<br>Nisaho test Co., Ltd.<br>2-2 Marunouchi 3-Chome, Ohiyoda-ku, TOKTO, 100-0005 Japan                                                                                                    | CERTIFICATE OF ORIGIN<br>issued by<br>The Saitana Chamber of Comerce & Industry<br>Saitana Jacon                                                                                                    | 3. Becenter (Name, admens, courts)<br>CERTIFICATE OF ORIGIN<br>reaued by<br>The Sattaeve Chemoter of Commence & Industry                                                                                                    | 【オンライン発給】                                                              |
| 2. Consignee (Name, address, country)<br>ARD Inport Go., Ltd.     21st FI., Center Building. 500 Main Road Bangkok, 01234 THAILAND     3. No.and date of Innoice     15. 1504     September 01, 2021     4. Country of Origin     JAPAN     5. Transcort details                                                                                                    |                                                                                                    | Balleme, signer     Belleme, signer     Consigner     diame, signer     A for, and only of broker      A. County of Bright                                                                                                    | ①用紙: <b>白上質紙</b> 55キログラムベース<br>(四六判換算)<br>② ★ 注: A A # A ズ (210×297ミリ) |
| Perm : Stephen North Control ( Perm : Stephen North Control ( Perm : Stephen North Control ( Perm Control ( Perm Control ( Pe | 8. Quantity<br>15 UN115<br>10 UN115<br>10 UN115                                                                                                    | 6. Tomport enclose     6. Remaining     7. Works, mandees and back of perskaper, description of genese.     6. Superstry                                                                                                    | ②予風:ハキジャス(210×237ミリ)<br>1枚物<br>③その他: <b>窓口用偽造防止加工用紙は使用不可</b>           |
| 3:       00 - 709         5):       EE - 963         6):       FF - 762         7):       60 - 962         8):       HH-741         9):       11 - 753         10):       JJ - 951         11):       KK-123         12):       LL-852         13):       MH-723                                                                                                    | 10 UNITS<br>10 UNITS<br>10 UNITS<br>10 UNITS<br>10 UNITS<br>10 UNITS<br>10 UNITS<br>10 UNITS<br>10 UNITS<br>10 UNITS<br>10 UNITS                                                                                                    |                                                                                                    | 【窓口発給】<br><u>上質紙</u><br>①用紙:上質紙55キログラムベース<br>(四立判協算)                   |
| 15): 00-741 - To be co  9. Declaration by the Exporter The undersigned, as an adhroted signature, hereby declares the the adverterined goods were produced or minufactured to the advertering of the second or minufactured to the advertering the second or minufactured to the advertering the second or minufactured (Signature) T. Musshac  (Name)                                                                                                    | ben the set of the set of the set | Contraction by the Calendar<br>Decaration of the Calendar<br>manual calendar of the Calendar<br>manual calendar of the Calendar<br>manual calendar of the Calendar<br>manual calendar of the Calendar of the Calendar of Contenters 4. Industry<br>figure and Date:                                                                                                    | ②寸法:A4サイズ(210×297ミリ)<br>1枚物<br>③印刷:<地紋>緑色(偽造防止を施したもの)<br><罫・文字>スミ色     |
| Taro Nisaho Identify the authenticity or certificate for verification with the website(https://pre.jcci.or.jp/eCO/reference/)or the right                                                                                                    | Certificate No. 1504=69211                                                                                                    | Noneg texture of the of the official strength of the official strength |                                                                        |

#### 3. 証明書印刷

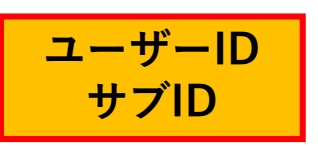

2ページ目

原産地証明書のイメージ(複数ページにわたる場合の例)

1ページ目

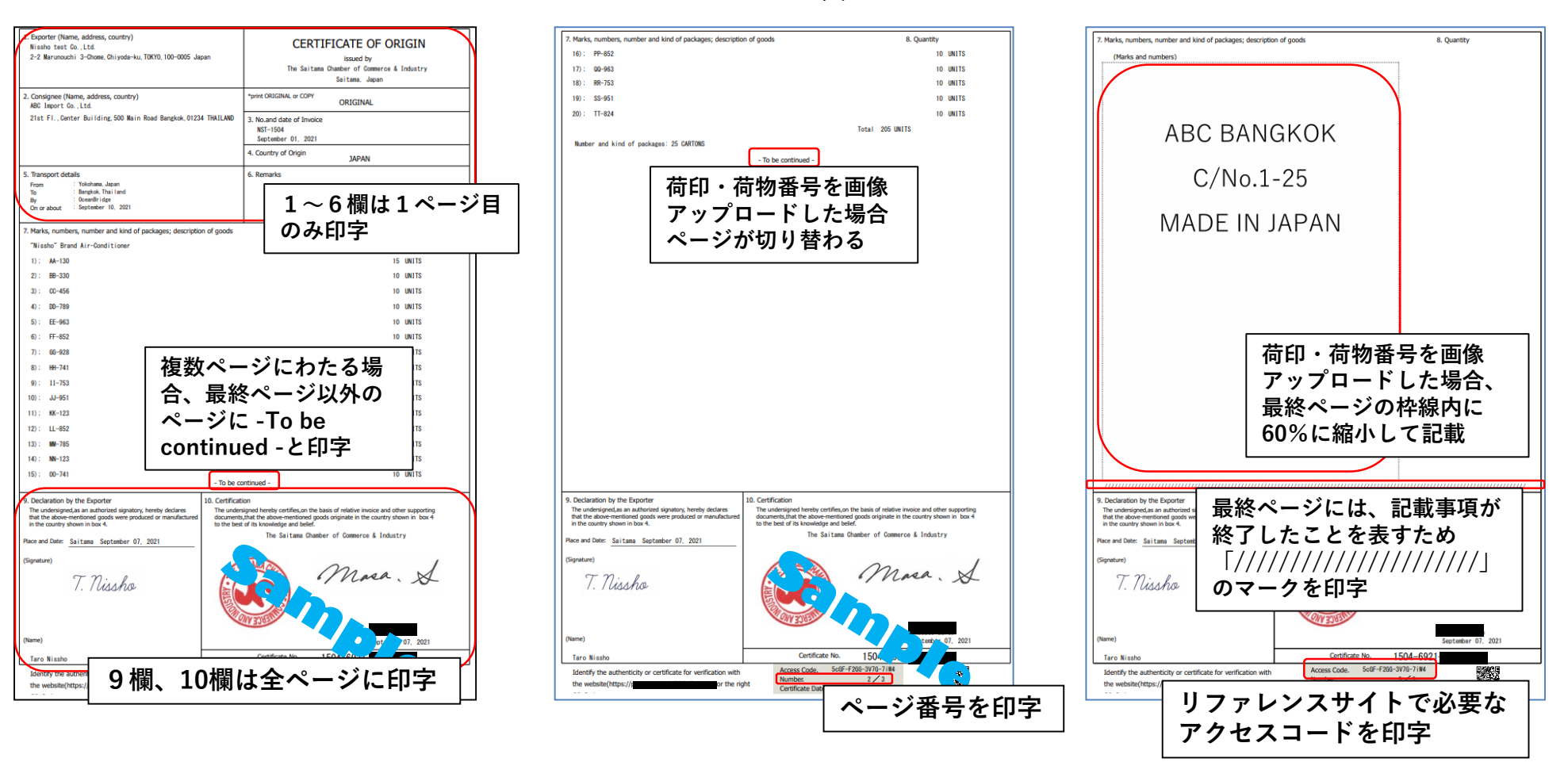

※書面発給で使用される契印(割印)はありませんが、全ページに認証印が印字されます。

3ページ目

# 5. リファレンスシステム

## 4. リファレンスシステム 輸入国の税関や輸入者は、受け取った証明書の真正性を確認することができます。 [リファレンスサイト(<u>https://ref.jcci.or.jp/</u>)]

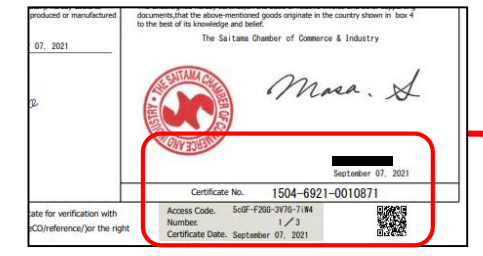

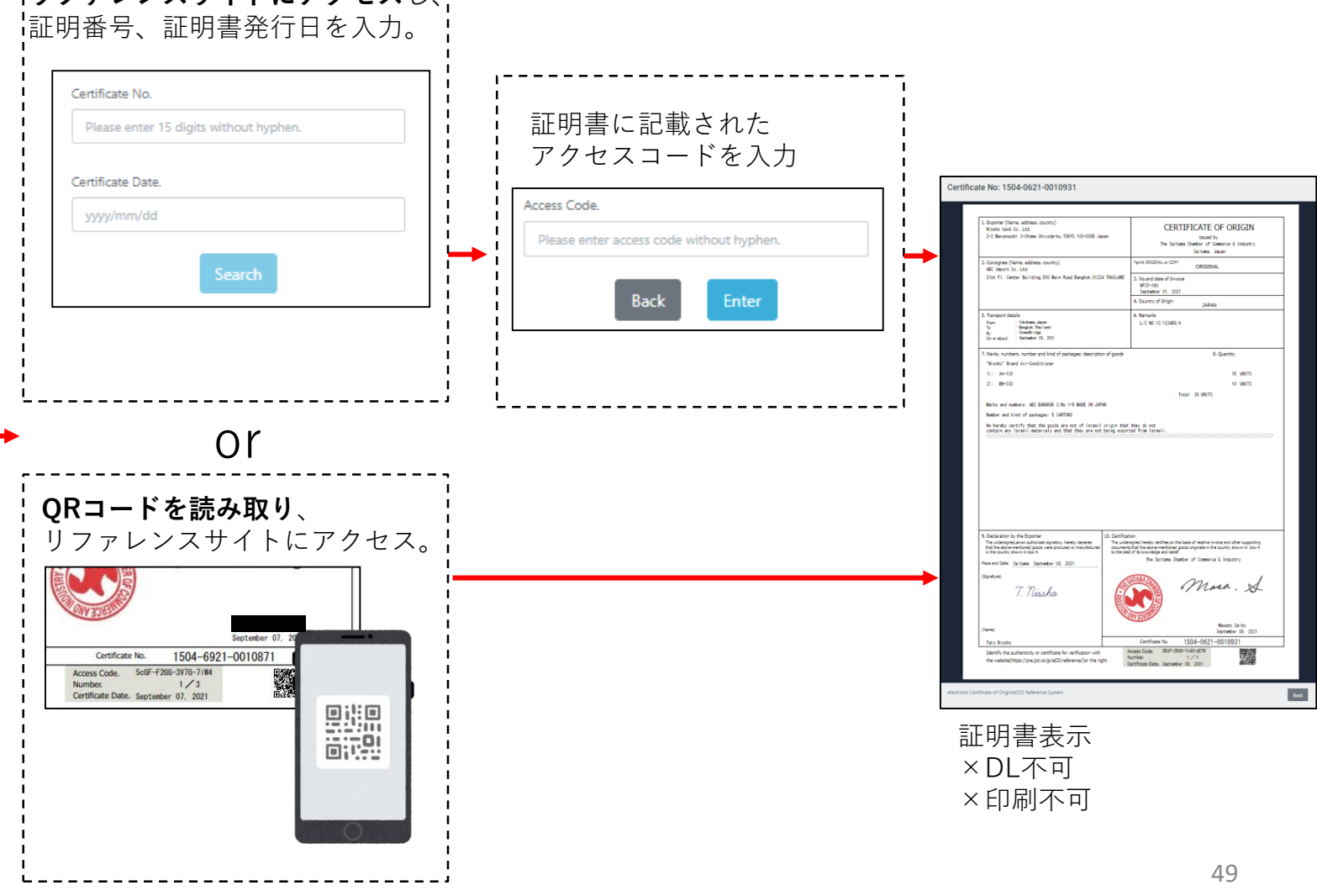

6. 参考資料

#### 申請者・代行業者別申請手続きフロー

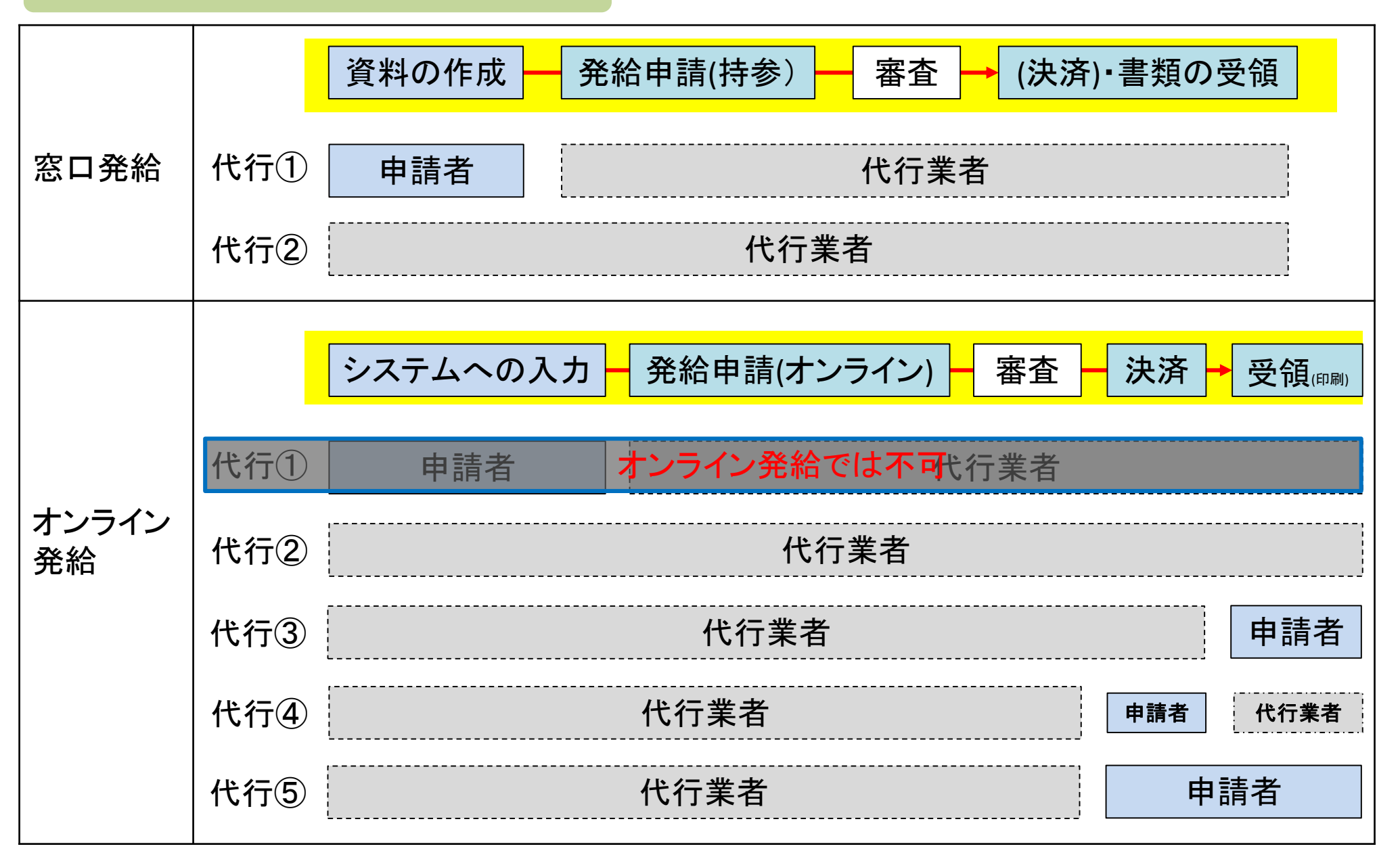

申請者・代行業者別申請手続きフロー

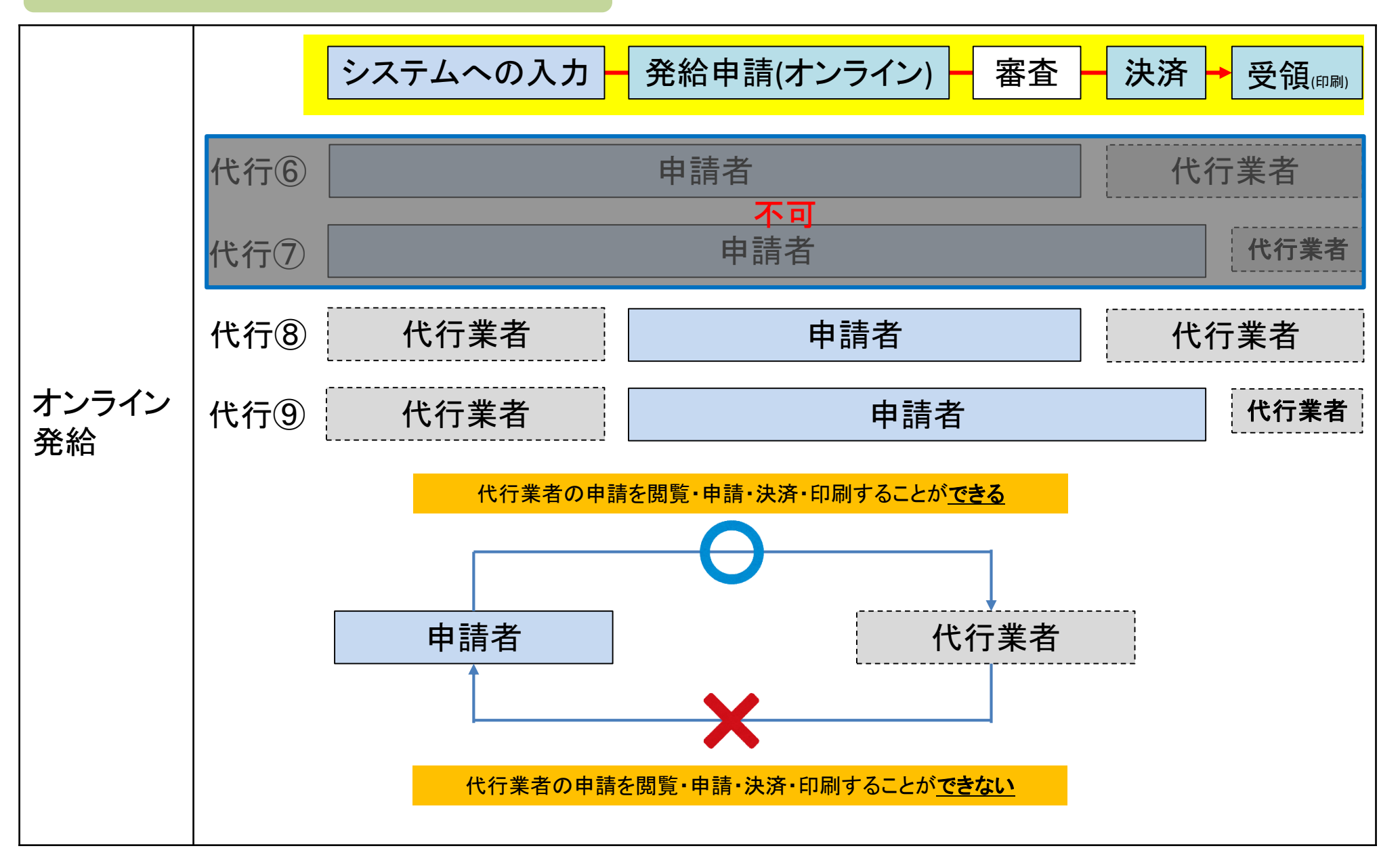

発給申請(入力から印刷までの流れ)

![](_page_53_Figure_1.jpeg)